GOVERNO DO ESTADO DO RIO DE JANEIRO SECRETARIA DE ESTADO DE FAZENDA E PLANEJAMENTO CONTADORIA GERAL DO ESTADO SUPERINTENDÊNCIA DE NORMAS TÉCNICAS

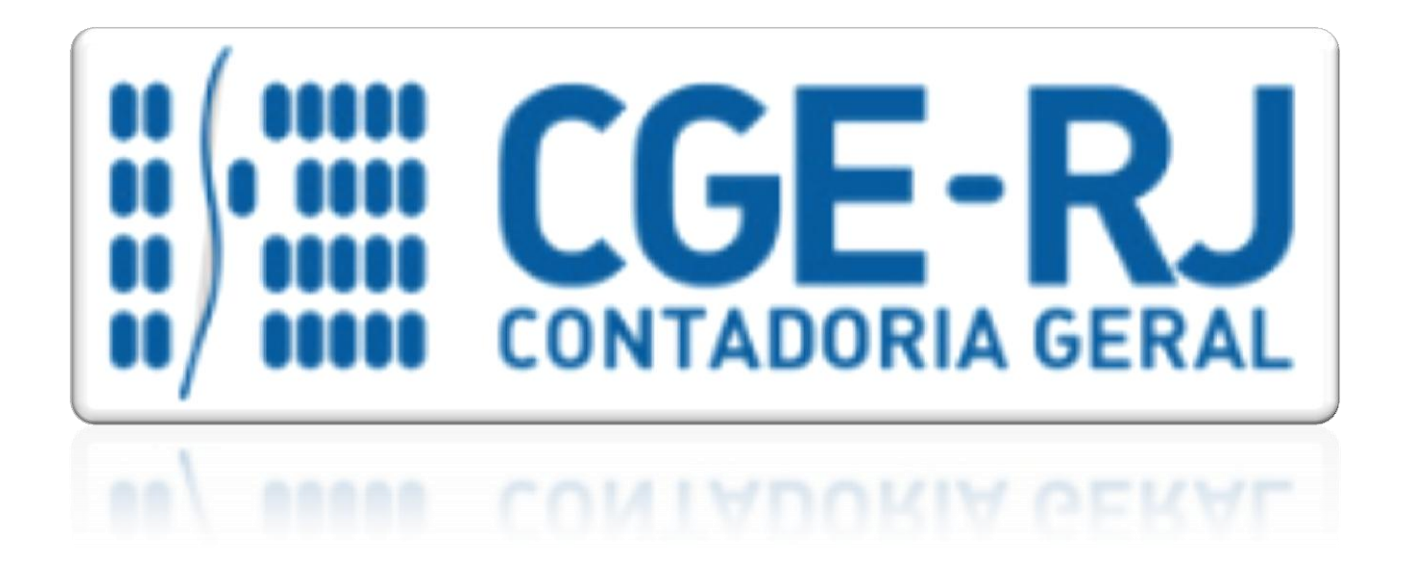

# COORDENADORIA DE PRODUÇÃO DE NORMAS E ESTUDOS CONTÁBEIS - COPRON

# MANUAL DA LIQUIDAÇÃO DA DESPESA

Rio de Janeiro, 04 de Janeiro de 2016.

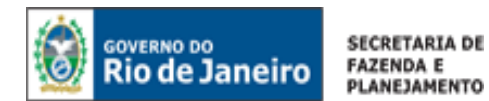

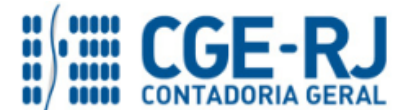

# GOVERNADOR DO ESTADO

# SECRETARIA DE ESTADO DE FAZENDA E PLANEJAMENTO DO RIO DE JANEIRO

SECRETÁRIO GUSTAVO DE OLIVEIRA BARBOSA CONTADOR-GERAL DO ESTADO FRANCISCO PEREIRA IGLESIAS

# SUPERINTENDENTE DE NORMAS TÉCNICAS THIAGO JUSTINO DE SOUSA

EQUIPE DA SUPERINTENDÊNCIA DE NORMAS TÉCNICAS – SUNOT – CGE-RJ

ANDRE SIMÕES AMORIM ANTONIO DE SOUSA JUNIOR BRUNO CAMPOS PEREIRA CARLOS CESAR DOS SANTOS SOARES DANIELLE RANGEL PINHEIRO CARVALHO DELSON LUIZ BORGES HUGO FREIRE LOPES MOREIRA KELLY CRISTINA DE MATOS PAULA MARCIO ALEXANDRE BARBOSA SERGIO PIRES TEIXEIRA MENDES GUILHERME BREDERODE RODRIGUES SUELLEN MOREIRA GONZALEZ VANESSA GIL DE SOUZA

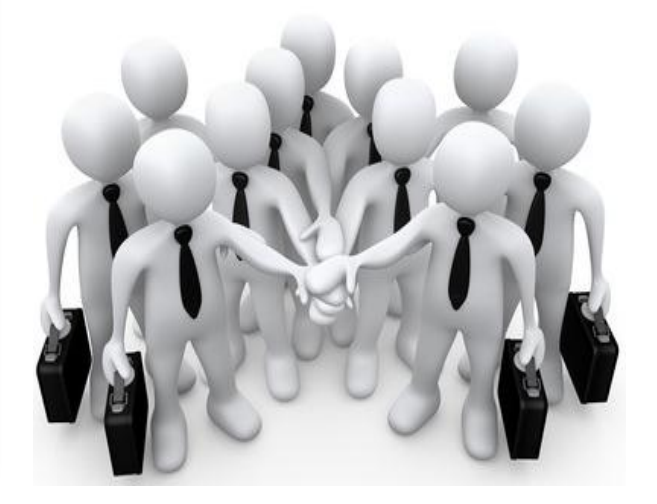

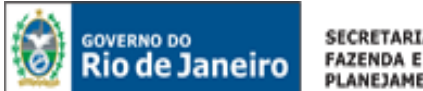

SECRETARIA DE PLANEJAMENTO

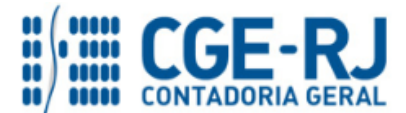

#### CONTADORIA GERAL DO ESTADO DO RIO DE JANEIRO - CGE/RJ SUNOT / COPRON – Coordenadoria de Produção de Normas e Estudos Contábeis MANUAL DA LIQUIDAÇÃO DA DESPESA

# APRESENTAÇÃO

A Secretaria de Fazenda do Estado do Rio de Janeiro -SEFAZ/RJ, através da Superintendência de Normas Técnicas da Contadoria Geral do Estado e por meio da Coordenação de Produção de Normas e Estudos Contábeis - COPRON, entendendo que a capacitação dos agentes públicos estaduais depende de referenciais técnicos para auxiliá-los, apresenta o MANUAL DA LIQUIDAÇÃO DA DESPESA, que tem como objetivo oferecer aos profissionais de Contabilidade Aplicada ao Setor Público e todos aqueles que militam na área de Contabilidade Aplicada ao Setor

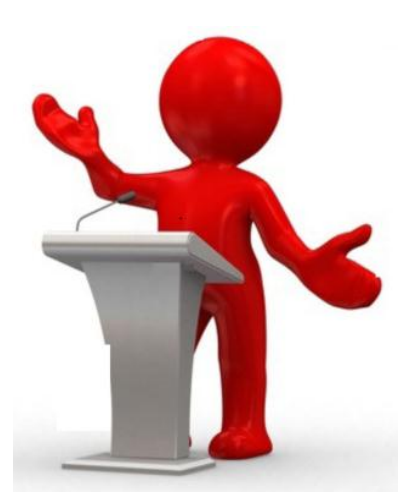

Público, Controle, Administração Financeira e Auditoria, um suporte documental, por meio do qual serão disponibilizadas informações sobre a execução dos processos da Administração Pública Estadual no Sistema Integrado de Administração Financeira do Estado do Rio de Janeiro - SIAFE-RIO, contribuindo para a padronização de práticas e procedimentos contábeis.

Este MANUAL DA LIQUIDAÇÃO DA DESPESA não esgota o assunto, pois o mesmo é, por sua natureza, extremamente dinâmico. Acrescentamos, ainda, que este Manual não substitui o conhecimento da legislação orçamentária, contábil e financeira conforme determina a Lei Federal n.º 4.320, de 17/03/1964; as diretrizes constantes no Código de Administração Financeira e Contabilidade Pública do Estado do Rio de Janeiro, aprovado pela Lei Estadual n.º 287, de 04/12/1979, e seus Decretos regulamentadores; Resoluções; Portarias; Deliberações do Tribunal de Contas do Estado do Rio de Janeiro / TCE-RJ; Estatuto das Licitações, Lei Federal N.º 8.666, de 21/06/1993, com as alterações promovidas pelas Leis n.º 8.883, de 08/06/1994 e 9.648, de 27/05/1998 e a Lei de Responsabilidade Fiscal – LC/101, de 04/05/2000.

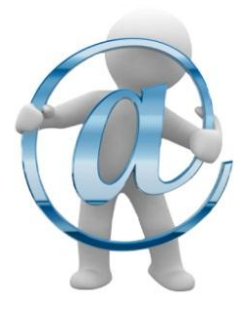

A Secretaria de Fazenda do Estado do Rio de Janeiro – SEFAZ/RJ, através da Superintendência de Normas Técnicas da Contadoria Geral do Estado e por meio da Coordenação de Atendimento e Orientação Contábil -COAT, está à disposição de todos para receber sugestões, críticas, bem como, para elucidar dúvidas sobre qualquer assunto contido neste MANUAL, através dos telefones 2334-2692/2693/4382 e 4845 e pelo seguinte e-mail: sunot@fazenda.rj.gov.br

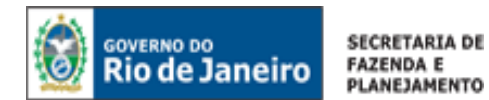

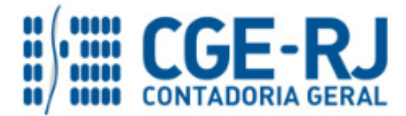

# SUMÁRIO

| 1. LIQUIDAÇÃO DA DESPESA                                       | 5     |
|----------------------------------------------------------------|-------|
| 2. ASPECTOS LEGAIS                                             | 6     |
| 3. EMISSÃO DA NOTA DE LIQUIDAÇÃO (NL)                          | 8     |
| 3.1. PREENCHIMENTO DA IDENTIFICAÇÃO DA LIQUIDAÇÃO              | 9     |
| 3.2. PREENCHIMENTO DA ABA DETALHAMENTO                         | 10    |
| 3.3. PREENCHIMENTO DA ABA ITENS                                | 14    |
| 3.4. PREENCHIMENTO DA ABA RETENÇÕES                            | 16    |
| 3.5. PREENCHIMENTO DA ABA DOCUMENTOS FISCAIS                   |       |
| 3.6. PREENCHIMENTO DA ABA PROCESSO                             |       |
| 3.7. PREENCHIMENTO DA ABA OBSERVAÇÃO                           |       |
| 3.8. ACESSO PELO BOTÃO DIAGNÓSTICO CONTÁBIL                    |       |
| 3.9. ABA ESPELHO CONTÁBIL                                      |       |
| 3.10. ABA HISTÓRICO                                            |       |
| 4. REFORÇO DE UMA NOTA DE LIQUIDAÇÃO (NL)                      | 22    |
| 4.1. PREENCHIMENTO DA IDENTIFICAÇÃO DA LIQUIDAÇÃO              |       |
| 4.2. PREENCHIMENTO DA ABA DETALHAMENTO                         |       |
| 4.3. PREENCHIMENTO DA ABA ITENS                                |       |
| 5. ANULAÇÃO DE UMA NOTA DE LIQUIDAÇÃO (NL)                     | 27    |
| 5.1. PREENCHIMENTO DA IDENTIFICAÇÃO DA LIQUIDAÇÃO              |       |
| 5.2. PREENCHIMENTO DA ABA DETALHAMENTO                         |       |
| 5.3. PREENCHIMENTO DA ABA ITENS                                |       |
| 5.4. PREENCHIMENTO DA ABA RETENÇÕES                            |       |
| 6. IMPRESSÃO DA NOTA DE LIQUIDAÇÃO (ORIGINAL, REFORÇO E ANULAÇ | ÃO)32 |

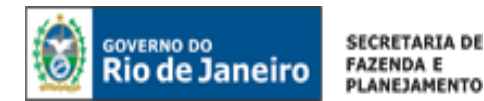

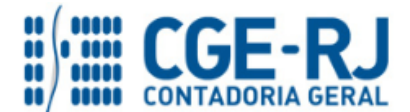

# 1. LIQUIDAÇÃO DA DESPESA

A execução orçamentária é a utilização dos créditos consignados no Orçamento ou na Lei Orçamentária Anual – LOA.

A <u>execução</u> da despesa orçamentária se dá em três estágios, na forma prevista do artigo 83 da Lei Estadual nº 287/1979 e artigos 58 a 65 da Lei Federal nº 4.320/1964: empenho, <u>liquidação</u> e pagamento.

A liquidação da despesa é o estágio no qual se verifica o cumprimento, pelo credor, de todas as condições descritas no instrumento contratual, tanto no que se refere à prestação efetiva do serviço, fornecimento da mercadoria ou realização da obra, quanto à apresentação dos documentos exigidos pela legislação e pelo contrato.

A liquidação nos termos da legislação supracitada é ato formal da administração pública, que visa asseverar o cumprimento de todas as condicionantes necessárias ao regular pagamento da obrigação, inclusive as de ordem burocrática (certidões de regularidade, documentos fiscais etc.) e não se confunde com o reconhecimento da despesa decorrente da sua efetiva realização.

Nesse sentido, vale ressaltar que a "Liquidação Contábil" se caracteriza pelo registro na contabilidade de que a despesa foi liquidada e a depender dos controles administrativos do órgão pode acontecer em momento diferente da liquidação formal. Nesses casos, será utilizado o estágio intermediário "Em Liquidação".

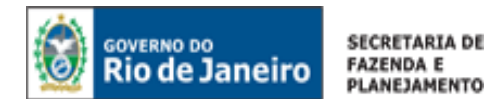

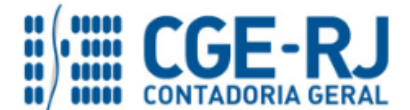

#### 2. ASPECTOS LEGAIS

A Lei n° 4.320, de 17/03/1964, que estabelece normas gerais de Direito Financeiro para elaboração e controle dos orçamentos e balanços da União, dos Estados, dos Municípios e do Distrito Federal, em seus artigos 62 e 63 disciplina as normas relacionadas à liquidação da despesa:

**Art.62.** O pagamento da despesa só será efetuado quando ordenado após sua regular liquidação.

**Art.63.** A liquidação da despesa consiste na verificação do direito adquirido pelo credor tendo por base os títulos e documentos comprobatórios do respectivo crédito.

§ 1º Essa verificação tem por fim apurar:

I – a origem e o objeto do que se deve pagar;
II – a importância exata a pagar;
III – a quem se deve pagar a importância, para extinguir a obrigação.

§ 2º A liquidação da despesa por fornecimentos feitos ou serviços prestados terá por base:

I – o contrato, ajuste ou acordo respectivo;
II – a nota de empenho;
III – os comprovantes da entrega de material ou da prestação efetiva do serviço.

A Lei Estadual 287 de 04/12/1979, por sua vez, traz as seguintes definições relacionadas à liquidação da despesa, especificamente nos artigos 90 a 92:

**Art.90.** A liquidação da despesa consiste na verificação do direito do credor, tendo por base os títulos e documentos comprobatórios do respectivo crédito.

§ 1º - Esta verificação tem por fim apurar:

1) a origem e objeto do que se deve pagar;

2) a importância exata a pagar;

3) a quem se deve pagar a importância, para extinguir a obrigação.

§ 2º - A liquidação da despesa por fornecimento feito, serviço prestado ou obra executada terá por base:

1) contrato, ajuste ou acordo, se houver;

2) a nota de empenho;

3) os comprovantes da entrega do material, da prestação efetiva do serviço ou da execução da obra;

4) prova de quitação, pelo credor, das obrigações fiscais incidentes sobre o objeto da liquidação.

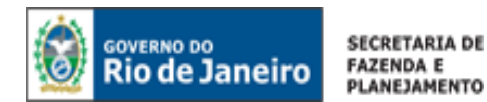

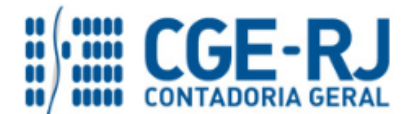

§ 3º - Os documentos de que trata o item 3 deverão conter declaração expressa, assinada por dois servidores, excetuado o ordenador da despesa, de que foi recebido o material, ou executado o serviço público.

§ 4º - Para os fins do item 4 deste artigo, a prova de quitação abrangerá, tãosomente as obrigações fiscais de ordem estadual que incidam, especificamente, sobre o objeto da liquidação, e poderá ser feita pelo documento fiscal que, para efeito do fornecimento do material, da prestação do serviço ou execução da obra, estiver o credor obrigado a emitir.

§ 5º - Nos casos de realização de obra ou aquisição e instalação de equipamentos especiais, será indispensável declaração assinada por profissional habilitado do Estado em que ateste sua execução, as condições técnicas de realização e concordância com plantas, projetos, orçamentos e especificações respectivas.

**Art.91.** Como comprovante de despesa só serão aceitas as primeiras vias de Nota Fiscal ou documento equivalente, no caso de não obrigatoriedade de emissão da Nota Fiscal.

§ 1º - No caso de extravio ou inutilização da primeira via do documento fiscal, poderá ser aceita cópia do documento devidamente autenticada pela repartição fiscal competente.

§ 2º - Em caso de extravio ou inutilização, a Nota de Empenho poderá ser suprida por cópia reprográfica devidamente autenticada, uma vez publicada a ocorrência no órgão oficial do Estado.

**Art.92.** A Liquidação da Despesa, na administração estadual, será feita pelas unidades gestoras executoras da despesa.

**Parágrafo único –** A regularidade da liquidação da despesa será atestada e certificada por profissional qualificado da área contábil.

Uma das inovações decorrentes do processo de convergência da Contabilidade Aplicada ao Setor Público aos padrões internacionais foi a criação do estágio intermediário **Em Liquidação**. De acordo com o Manual de Contabilidade Aplicada ao Setor Público – MCASP 5ª Edição, quando o fato gerador do passivo exigível ocorrer antes do empenho, ou entre o empenho e a liquidação, é necessário o registro de uma etapa intermediária entre o empenho e a liquidação, chamada "empenho em liquidação". Essa etapa é necessária para a diferenciação, ao longo e no final do exercício, dos empenhos não liquidados e que constituíram, ou não, obrigação presente.

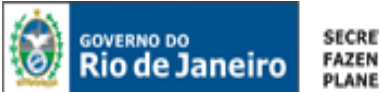

SECRETARIA DE FAZENDA E PLANEJAMENTO

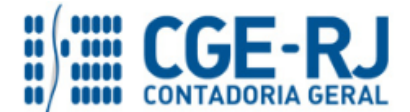

CONTADORIA GERAL DO ESTADO DO RIO DE JANEIRO – CGE/RJ SUNOT / COPRON – Coordenadoria de Produção de Normas e Estudos Contábeis MANUAL DA LIQUIDAÇÃO DA DESPESA

# 3. EMISSÃO DA NOTA DE LIQUIDAÇÃO (NL)

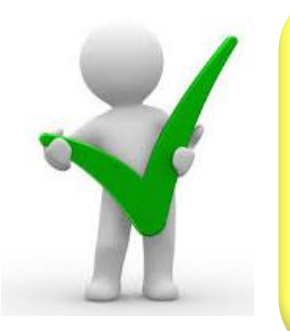

De acordo com o art. 3º da Instrução Normativa CGE n° 001, de 26 de fevereiro de 2010, os processos referentes a despesas em fase de liquidação contábil deverão ser encaminhados à Coordenação Setorial de Contabilidade para que seja analisado e verificado se a liquidação está em condições de atestação e certificação, para cumprimento do disposto no parágrafo único do artigo 92 da Lei nº 287/1979, com posterior registro contábil da liquidação da despesa.

Execução > Execução Orçamentária > Nota de Liquidação

Para **inserir** uma **Nota de Liquidação** no SIAFE-RIO, o usuário deverá proceder ao preenchimento das telas conforme demonstrado a seguir:

A – Selecione no menu a opção: Nota de Liquidação.

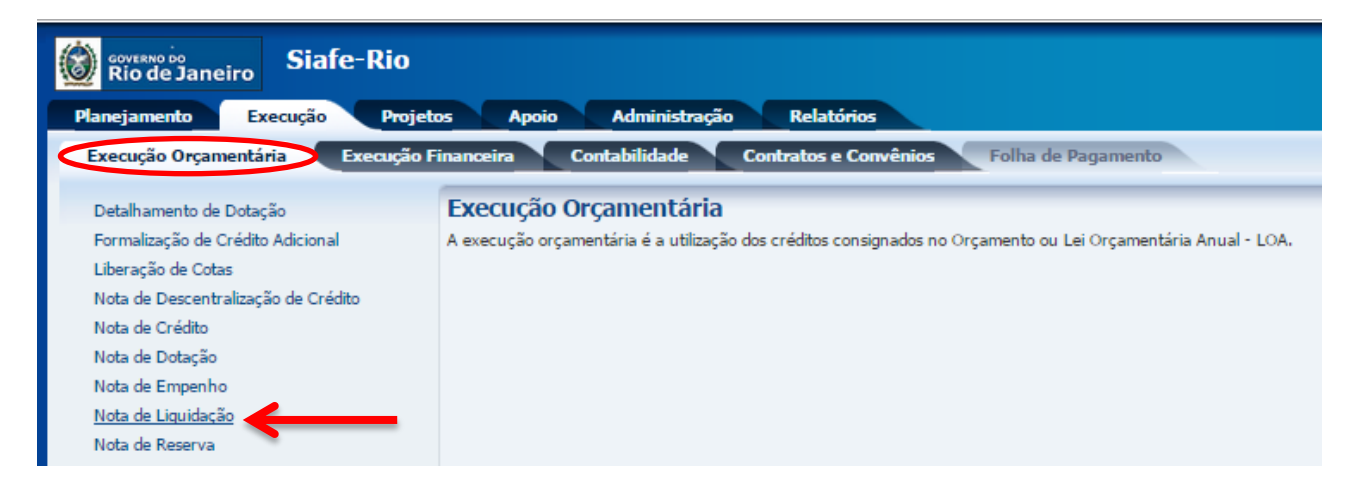

# B – Clique no botão Inserir. 4 Inserir

| Coverno do Rio de Janeiro Siafe-Rio Planejamento Execução Projete                                                                                                    | os Apoio Administração Relatórios                                                                                                    |
|----------------------------------------------------------------------------------------------------|----------------------------------------------------------------------------------------------------|
| Execução Orçamentária Execução F                                                                                                    | inanceira Contabilidade Contratos e Convênios Folha de Pagamento                                                                                                    |
| Detalhamento de Dotação<br>Formalização de Crédito Adicional<br>Liberação de Cotas<br>Nota de Descentralização de Crédito<br>Nota de Crédito<br>Nota de Dotação<br>Nota de Empenho | Nota de Liquidação       ✓ Fibro       Excluir Propriedade     Negar  Operador       Valor       Selecione     Igual                                                                                                    |
| Nota de Liquidação<br>Nota de Reserva<br>Receita Prevista                                                                                                    | ✓ Contexido         Mostrando somente os 1000 primeiros registros.         ■ Remover limite         Inserir           Número         UG<br>Emitente         Data         ▲ ♥ Doc.<br>alteração         Tipo<br>alteração         Nota de Empenho         Status         Nota de Liquidação<br>Reconhecida         Status complementar         Credor |

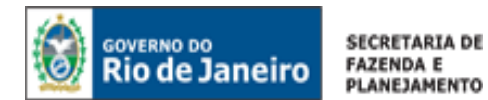

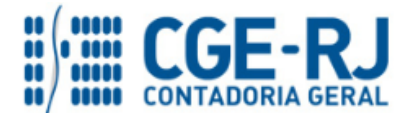

3.1. Preenchimento da Identificação da Liquidação

Execução > Execução Orçamentária > Nota de Liquidação > <u>Inserir</u>

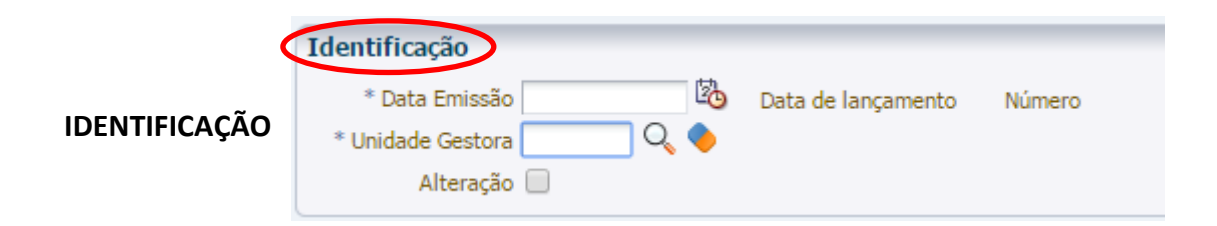

**3.1.1 – Data de Emissão:** No campo **Data de Emissão**, informe a data da Nota de Liquidação - NL, conforme o processo administrativo e documentos que respaldem a sua emissão, podendo digitar no formato indicado ou selecionar a data de emissão utilizando a <u>função calendário</u>.

Ao clicar na função calendário será exibida a data atual. Deve ser selecionada a data correta, conforme documentos fiscais, o ateste de recebimento dos bens ou serviços e outras informações constantes do processo em exame.

| Siafe-Rio                                                                  |                                                    |                                    | Página I                                                      | nicial   Ajuda   Sair<br>LOGUS |
|----------------------------------------------------------------------------|----------------------------------------------------|------------------------------------|---------------------------------------------------------------|--------------------------------|
| Planejamento Execução Projetos Apoio Administração                         | Relatórios                                         |                                    | Seja bem vindo(a), Antonio de Souza Junior                    | Exercício 2015                 |
| Execução Orçamentária Execução Financeira Contabilidade                    | Contratos e Convênios Folha de Pagamento           |                                    |                                                               |                                |
| Inserir Nota de Liquidação                                                 |                                                    | Execuçã                            | > Execução Orçamentária > Nota de Liquidação > Inserir Nota d | de Liquidação                  |
| Identificação                                                              |                                                    |                                    | Status do documento Não                                       | contabilizado                  |
| * Data Emissão 11/05/2015 Data de lancamento Número                        |                                                    |                                    |                                                               |                                |
| * Unidade Gestora                                                          |                                                    |                                    |                                                               |                                |
| Alteração DOM SEG TER QUA QUI SEX SÁB                                      |                                                    |                                    |                                                               |                                |
| Detalhamento Iten R 26 27 28 29 30 1 2<br>3 4 5 6 7 8 9                    | Processo Observação Espelho Contabil 🤤 Histr       | 01100                              |                                                               |                                |
| Tipr table 10 11 12 13 14 15 16                                            |                                                    |                                    |                                                               |                                |
| Emp 24 25 26 27 28 29 30                                                   | Nome KS                                            |                                    |                                                               |                                |
| Nat 31 1 2 3 4 5 6                                                         |                                                    |                                    |                                                               |                                |
| de trabalho                                                                |                                                    |                                    |                                                               |                                |
| Fonte<br>Tir to de Fonte                                                   |                                                    |                                    |                                                               |                                |
|                                                                            |                                                    |                                    |                                                               |                                |
| Digite ou Selecione                                                        |                                                    |                                    |                                                               |                                |
| Digite ou selecione                                                        |                                                    |                                    |                                                               |                                |
| a Data de Emissão                                                          |                                                    |                                    |                                                               |                                |
|                                                                            |                                                    |                                    |                                                               |                                |
| Programa de Financiamento Externo/Interno                                  |                                                    |                                    |                                                               |                                |
| Chave SIGA<br>Valor 0.00                                                   |                                                    |                                    |                                                               |                                |
| Valor Líquido 0,00                                                         |                                                    |                                    |                                                               |                                |
|                                                                            |                                                    | 🛞 Contabilizar 🧠 Anular 📠 Imprimir | 👌 Diagnóstico Contábil 👩 Salvar Rascunho 🕅 Ca                 | ncelar                         |
| 1                                                                          |                                                    |                                    |                                                               |                                |
|                                                                            |                                                    |                                    |                                                               |                                |
| siafedci.sefnet.rj/SiafeRio/faces/execucao/orcamentaria/notaLiquidacaoEdit | sp# Logus Tecnologia © 2014 - Todos os direitos re | servados.                          | Versão 4.2.0-SNAPSHOT -                                       | Build: 201505072132            |

**3.1.2 Unidade Gestora:** No campo **Unidade Gestora** digite o número da **UG** ou selecione utilizando a <u>função Lupa</u>.

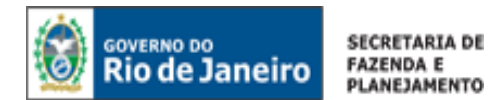

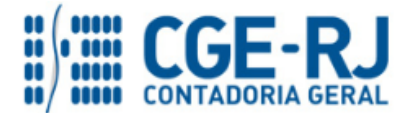

| GOVERNO DO<br>Rio de Janeiro Siafe-Rio         |                                  |                    |               | Página Inicial   A                                                              | juda   Sair<br>7LOGUS |
|------------------------------------------------|----------------------------------|--------------------|---------------|---------------------------------------------------------------------------------|-----------------------|
| Planejamento Execução Projetos Apoio           | Administração Relatórios         |                    |               | Seja bem vindo(a), Antonio de Souza Junior Exerc                                |                       |
| Execução Orçamentária Execução Financeira Con  | tabilidade Contratos e Convênios | Folha de Pagamento |               |                                                                                 |                       |
| Inserir Nota de Liquidação                     |                                  |                    |               | Execução > Execução Orçamentária > Nota de Liquidação > Inserir Nota de Liquida | ção                   |
| Identificação                                  |                                  |                    |               | Status do documento Não contabiliz                                              | ado                   |
| * Data Emissão 11/05/2015 🖄 Data de lançamento | Número                           |                    |               |                                                                                 |                       |
| * Unidade Gestora 180100 ү 🔍 🧅 SEEDUC          |                                  |                    |               |                                                                                 |                       |
| Alteração 🗌 🛛 Selecione a Unidade Ge           | stora Emitente                   |                    |               |                                                                                 |                       |
| Detalhamento                                   |                                  |                    |               |                                                                                 |                       |
| Contabi Conteúdo                               |                                  |                    |               |                                                                                 |                       |
| Tipo de Código No                              | ome                              | Bloqueado?         | Q 🔶           |                                                                                 |                       |
| pta de Em 160100 SE                            | EDEC/CB                          | Não                | A             |                                                                                 |                       |
| Na 160400 CE                                   | BERU                             | Não                |               |                                                                                 |                       |
| de Orçama 170100 55                            | INESDOM<br>IEI                   | Não                |               |                                                                                 |                       |
| rama de tr 173100 SL                           | JDER]                            | Não                |               |                                                                                 |                       |
| 180100 SE                                      | EDUC                             | Não                |               |                                                                                 |                       |
| namento de 190100 SE                           | EHAB                             | Não                |               |                                                                                 |                       |
| hamento de 196100 FU                           | INTERJ                           | Não                |               |                                                                                 |                       |
| e Area Geo 197100 CE                           | EHAB                             | Não                |               |                                                                                 |                       |
| Aug Car (200100 55                             | EAZ                              | Não                |               |                                                                                 |                       |
|                                                | PURO - TRANSIT.                  | Nao                |               |                                                                                 |                       |
| Digite ou Selecione                            | AC CENTRAL                       | Não                |               |                                                                                 |                       |
| Bigite du Selecione                            |                                  | Não                |               |                                                                                 |                       |
|                                                |                                  | Não                |               |                                                                                 |                       |
| a Unidado Gostora                              | FIN/SEFAZ                        | Não                |               |                                                                                 |                       |
| a Unitade destora                              | RJ                               | Não                |               |                                                                                 |                       |
|                                                |                                  | Não                |               |                                                                                 |                       |
| 200400                                         | P.ENERGIA-LIGHT                  | Não<br>Não         |               |                                                                                 |                       |
| Valor I 210100 00                              | EDPIENENGIA"CERU                 | Não                |               |                                                                                 |                       |
| 21000 00                                       | CA CD/II                         | N2-                |               |                                                                                 |                       |
| 4                                              |                                  | 🔊 ok 🔞             | Cancelar ar 4 | 🐁 Anular 🛛 📥 Imprimir 👌 Diagnóstico Contábil 🛛 🧭 Salvar Rascunho 🛛 🔇 Cancelar   |                       |
|                                                |                                  |                    |               |                                                                                 |                       |
| •                                              |                                  |                    |               |                                                                                 |                       |

# 3.2. Preenchimento da Aba Detalhamento

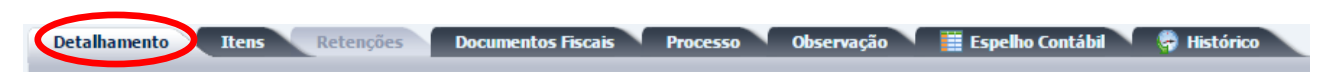

**3.2.1** - **Tipo de Contabilização:** Para preenchimento do campo **Tipo de Contabilização**, faz-se necessário compreender os conceitos das opções existentes, quais sejam:

**Somente reconhecer o passivo** – corresponde ao estágio "Em Liquidação" e deve ser utilizado quando houver a prestação de serviço ou fornecimento de mercadoria pelo contratado (ocorrência do fato gerador do passivo), para o qual ainda não é possível a liquidação formal da despesa, haja vista existirem pendências legais ou processuais. Ao selecionar essa opção, o usuário registra o fato gerador do passivo em obediência aos princípios contábeis da competência e oportunidade, mas sinaliza que o processo ainda não está apto ao pagamento.

# ATENÇÃO:

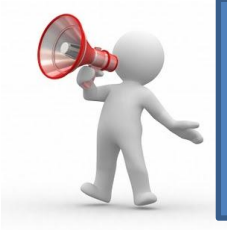

Para os casos em que se utilize a opção "<u>Somente reconhecer o Passivo</u>", para registrar uma obrigação no passivo em que a retenção seja exigida, alertamos que o registro do valor da retenção seja realizado junto com o valor da obrigação principal, pois o sistema irá impedir o registro de uma NL que seja composta somente por valores de retenção.".

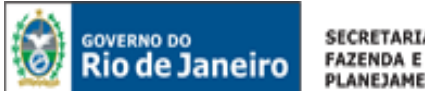

SECRETARIA DE PLANEJAMENTO

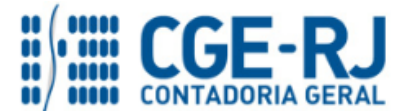

#### CONTADORIA GERAL DO ESTADO DO RIO DE JANEIRO - CGE/RJ SUNOT / COPRON – Coordenadoria de Produção de Normas e Estudos Contábeis MANUAL DA LIQUIDAÇÃO DA DESPESA

Liquidar NL em Liquidação – opção a ser utilizada quando já houver sido confeccionada previamente uma NL com a opção "Somente Reconhecer o Passivo". Corresponde à liquidação formal da despesa que se encontrava "Em Liquidação". Representa o cumprimento das condicionantes necessárias ao segundo estágio da despesa orçamentária (liquidação da despesa), mediante apresentação de certidões negativas, documentos auxiliares, atestes, etc.

Liquidar NE de Passivo Reconhecido Previamente – opção a ser utilizada quando já houver passivo antes mesmo da emissão da nota de empenho. Aplicam-se a essa situação: precatórios, amortização de dívidas (inclusive por operações de crédito contratadas), liquidação de provisões, entre outras.

Reconhecer o Passivo e Liquidar – opção a ser utilizada quando o fato gerador da obrigação puder ser reconhecido concomitantemente à liquidação formal da despesa. Nesta situação, não haverá passivo previamente reconhecido, sendo o mesmo registrado em conjunto com a liquidação da despesa. Por exemplo, quando houver a liquidação de diárias, o passivo será gerado no mesmo momento da liguidação da despesa, sendo aplicável a opção "Reconhecer o Passivo e Liquidar".

O usuário do Siafe-Rio deverá selecionar uma das opções de acordo com cada situação constatada em processo e nos fluxos de informação interna da unidade.

| Rio de Janeiro Siafe-Rio                                                                                                    | Página Inicial   Ajuda   S                                                         |
|----------------------------------------------------------------------------------------------------|------------------------------------------------------------------------------------|
| Planejamento Execução Projetos Apoio Administração Relatórios                                                                                                    | Seja bem vindo(a), Antonio de Souza Junior Exercício 20                            |
| Execução Orçamentária Execução Financeira Contabilidade Contratos e Convênios Folha de Pagamento                                                                                                    |                                                                                    |
| Inserir Nota de Liquidação                                                                                                    | Execução > Execução Orçamentária > Nota de Liquidação > Inserir Nota de Liquidação |
| Identificação                                                                                                    | Status do documento Não contabilizado                                              |
| * Unab Emissión 110/2015 03 Data de lançamento Número     * Unidade Gestora 100100 Q <sub>4</sub> ♦ SEEDUC     Alteração □                                                                                                    |                                                                                    |
| Detalhamento Itens Retenções Documentos Fiscais Processo Observação 🎬 Espelho Contábil 🌼 Histórico                                                                                                    |                                                                                    |
| Top de Contelitação<br>Tipo de Crede<br>Noda de Francha Curado<br>Noda de Francha Curado<br>Noda de Francha Curado<br>Noda de Francha Curado<br>Noda de Seconda do previoante<br>Noda de Seconda do previoante<br>Noda de Seconda do prev |                                                                                    |
| Contrado<br>Contrado<br>Programa de Financiamento Esterno/Interno<br>Chave SIGA<br>Valor 0.00<br>Valor Liquido 0.00                                                                                                    |                                                                                    |
| G Contoliar A                                                                                                    | utar 📷 Imprimir 👩 Diagnostico Contabil 🕅 Salvar Rascunho 🚺 Cancelar                |

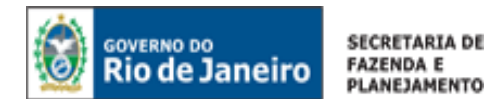

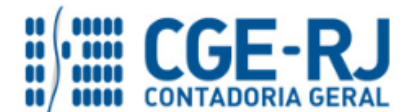

Vale destacar que o preenchimento da liquidação será sempre o mesmo em qualquer um dos tipos de contabilização supracitados, à exceção da opção "<u>Liquidar NL em Liquidação</u>", situação na qual, em vez da informação do número da <u>Nota de Empenho</u> na aba Detalhamento, deverá ser informado o número da <u>Nota Liquidação Reconhecida</u> anteriormente confeccionada no tipo de contabilização "Somente reconhecer o passivo".

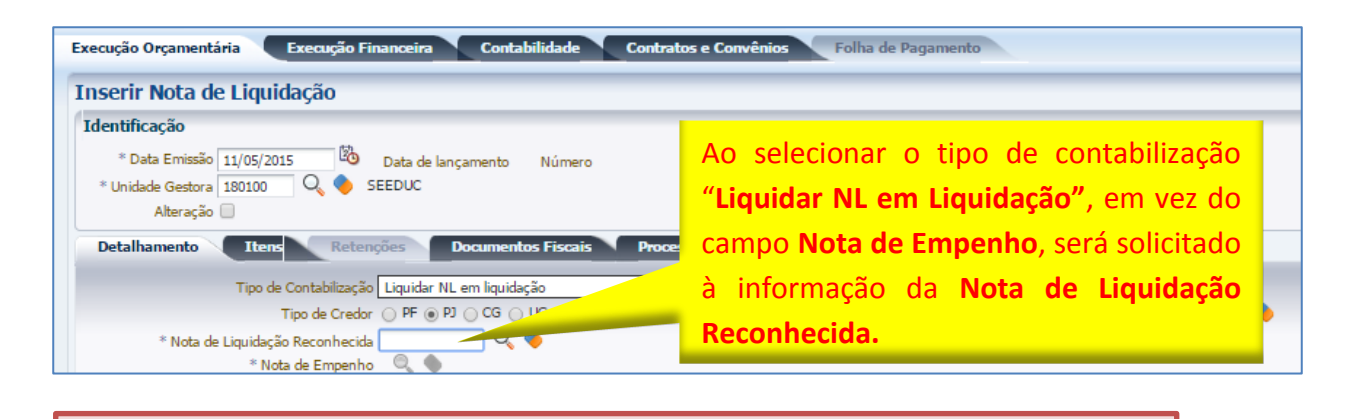

O Siafe-Rio não permitirá emitir uma NL com a opção "<u>Liquidar NL em</u> <u>Liquidação</u>", que possua apenas o valor de retenção na Nota de Liquidação Reconhecida, exibindo a mensagem: "<u>Não é possível somente reconhecer o</u> <u>passivo em uma Nota de Liquidação com valor líquido zerado</u>".

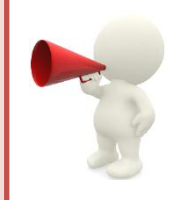

Para fins didáticos e por representar a maioria dos casos no cenário atual, <u>será exemplificado</u> neste manual a liquidação de despesas com fornecedores (Pessoa Jurídica) na situação <u>"Reconhecer o Passivo e Liquidar"</u>.

**3.2.2** - **Tipo de Credor:** Selecione o **Tipo de Credor** a ser informado na liquidação da despesa que já tenha passado pelo estágio do empenho:

- O **PF:** Número do CPF (Cadastro de Pessoas Físicas) junto Receita Federal com 11 dígitos;
- PJ: Número do CNPJ (Cadastro Nacional da Pessoa Jurídica) junto Receita Federal com 14 dígitos;
- CG: O Credor Genérico é a inscrição genérica que é utilizada como credor de um documento contábil, nesse caso a Nota de Liquidação, composto por letras e dígitos; ou
- O **UG**: Número da Unidade Gestora no SIAFE-RIO com 6 dígitos.

Clique na caixa em branco, em concordância com **Tipo de Credor** escolhido, podendo digitar ou selecionar com utilização da **função Lupa**. Após a escolha, passe para o preenchimento do campo "Nota de Empenho".

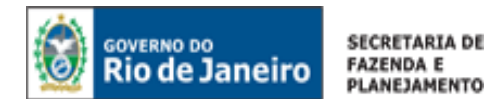

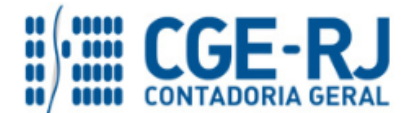

| Rio de Janeiro Siafe-Rio                                                                         | Págna Inicial   Ajuda                                                                  |
|--------------------------------------------------------------------------------------------------|----------------------------------------------------------------------------------------|
| Planejamento Execução Projetos Apoio Administração Relatórios                                    | Seja bem vindo(a), Antonio de Souza Junior Exercício 2                                 |
| Execução Orçamentária Execução Financeira Contabilidade Contratos e Convênios Folha de Pagamento |                                                                                        |
| Inserir Nota de Liquidação                                                                       | Execução > Execução Orçamentária > Nota de Liquidação > Inserir Nota de Liquidação     |
| Identificação                                                                                    | Status do documento Não contabilizado                                                  |
| * Data Emissão 11/05/2015 Data de lançamento Número                                              |                                                                                        |
| * Unidade Gestora 180100 🔍 🔷 SEEDUC                                                              |                                                                                        |
| Alteração 📄                                                                                      |                                                                                        |
| Detalhamento Itens Retenções Documentos Fiscais Processo Observação 🏢 Espelho Contábil           | 🛱 Histórico                                                                            |
| Tipo de Contabilização Reconhecer o passivo e liquidar                                           |                                                                                        |
| Tipo de Credor 🛛 PF 💿 P3 🔾 CG 🔾 UG 🔍 ND1 02377260000187 🔤 🔍 Nome P3 Engene Tech Farmaceut        | ica E Biotecnologia Ltda-C 🔍 🔶                                                         |
| * Nota de Empenho                                                                                |                                                                                        |
| Natureza                                                                                         |                                                                                        |
| Unidade Orgamentaria                                                                             |                                                                                        |
| Fonte                                                                                            |                                                                                        |
| Tipo de Detalhamento de Fonte                                                                    |                                                                                        |
|                                                                                                  |                                                                                        |
| Área Geográfica DIgite ou Selecione o                                                            |                                                                                        |
| Plano Interno Unidade Gettara Responsável                                                        |                                                                                        |
|                                                                                                  |                                                                                        |
| Convenio de Receita                                                                              |                                                                                        |
| Conveno de Despesa<br>Contrato                                                                   |                                                                                        |
| Programa de Financiamento Externo/Interno Credor da Liquidação                                   |                                                                                        |
| Chave SIGA                                                                                       |                                                                                        |
| Valor Liquido 0.00                                                                               |                                                                                        |
|                                                                                                  |                                                                                        |
| 1                                                                                                | 🎨 Contabilizar 🤚 Anular 📥 Imprimir 谢 Diagnóstico Contábil 👩 Salvar Rascunho 😵 Cancelar |
|                                                                                                  |                                                                                        |
|                                                                                                  |                                                                                        |

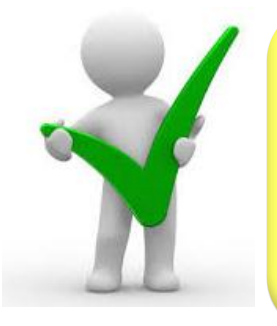

O credor a ser utilizado na liquidação deverá estar previamente cadastrado no sistema SIAFE-RIO. Ao selecionar o credor, serão apresentadas no campo "Nota de Empenho" apenas as NE's que possuem saldo a liquidar. Preenchendo a informação da NE, todos os demais campos da aba "Detalhamento" serão automaticamente preenchidos.

**3.2.3 – Nota de Empenho:** No campo **Nota de Empenho** digite o número do **Empenho** ou selecione utilizando a <u>função Lupa</u>.

| Rio de Janeiro                                                                                     |                                                            |                                                                                                    |          |                                                                 |               |
|----------------------------------------------------------------------------------------------------|------------------------------------------------------------|----------------------------------------------------------------------------------------------------|----------|-----------------------------------------------------------------|---------------|
| fanejamento Execução Projetos Apoio                                                                | Administração Relatórios                                   | unto                                                                                                    |          | Seja ben vindo(a), Antonio de Souza Junior                      | Exercico.     |
| Inserir Nota de Liquidação                                                                         | i vina de ragan                                            |                                                                                                    | Execução | o > Execução Orçamentária > Nota de Liquidação > Inserir Nota d | de Liquidação |
| Identificação                                                                                      |                                                            |                                                                                                    |          | Status de decumente Não                                         | contabilizado |
| * Data Emissio 11/05/2015 Bb Data de lançament<br>* Unidade Gestora 180100 Q SEEDUC<br>Alteração 📄 | to Número                                                  |                                                                                                    |          |                                                                 |               |
| Detalhamento Itens Retenções Docum<br>Tipo de Contabilização Reconhecer o pass                     | entos Fiscais Processo Olanovaria Selecione a Nota de Empe | no state in the second state in the second state in the second state in the second state is a second state in the second state is a second state in the second state in the second state |          |                                                                 |               |
| Tipo de Credor 🔘 PF 🖲 PJ 🔵 CG                                                                      | i ◯ UG CNPJ 02377280000187                                 |                                                                                                    |          |                                                                 |               |
| * Nota de Empenho                                                                                  | Conteúdo                                                   |                                                                                                    |          |                                                                 |               |
| Natureza<br>Unidade Orcamentária                                                                   | UG Codigo<br>SEEDUC 2015NE00002                            | Credor<br>Engene Tech Farmaceutica E Biotecnologia Ltda                                                                                                    |          |                                                                 |               |
| Programa de trabalho                                                                               |                                                            |                                                                                                    |          |                                                                 |               |
| Fonte<br>Tipo de Detalhamento de Fonte                                                             |                                                            |                                                                                                    |          |                                                                 |               |
| Detalhamento de Fonte                                                                              |                                                            |                                                                                                    |          |                                                                 |               |
| Área Geográfica                                                                                    | gita ou Salaciona a                                        |                                                                                                    |          |                                                                 |               |
| Plano Interno                                                                                      | gite ou selecione a                                        |                                                                                                    |          |                                                                 |               |
| LME                                                                                                | late de Europeiles                                         |                                                                                                    |          |                                                                 |               |
| Convênio de Receita                                                                                | lota de Empenno.                                           |                                                                                                    |          |                                                                 |               |
| Contrato                                                                                           |                                                            |                                                                                                    |          |                                                                 |               |
| Programa de Financiamento Externo/Interno<br>Chave SIGA                                            |                                                            |                                                                                                    |          |                                                                 |               |
| Valor 0,00                                                                                         |                                                            |                                                                                                    |          |                                                                 |               |
| Valor Líquido 0,00                                                                                 |                                                            |                                                                                                    |          |                                                                 |               |
|                                                                                                    |                                                            |                                                                                                    |          | 🕈 Diagnóstico Contábil 🛛 🔊 Salvar Rascunho 🛛 😵 Ca               | incelar       |
|                                                                                                    |                                                            | - Ok                                                                                                    | Cancelar |                                                                 |               |
|                                                                                                    |                                                            |                                                                                                    |          |                                                                 |               |

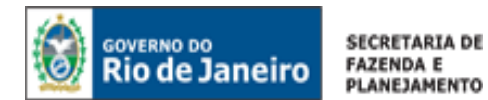

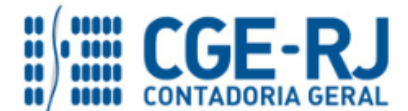

**3.2.4** - Os campos Natureza, Unidade Orçamentária, Programa de Trabalho, Fonte, Tipo de Detalhamento de Fonte, Detalhamento de Fonte, Tipo de Área Geográfica, Área Geográfica, Plano Interno, Unidade Gestora Responsável, LME, Convênio de Receita, Convênio de Despesa, Contrato, Programa de Financiamento Externo/Interno e Chave SIGA serão preenchidos automaticamente pelo sistema por estarem atrelados ao empenho informado.

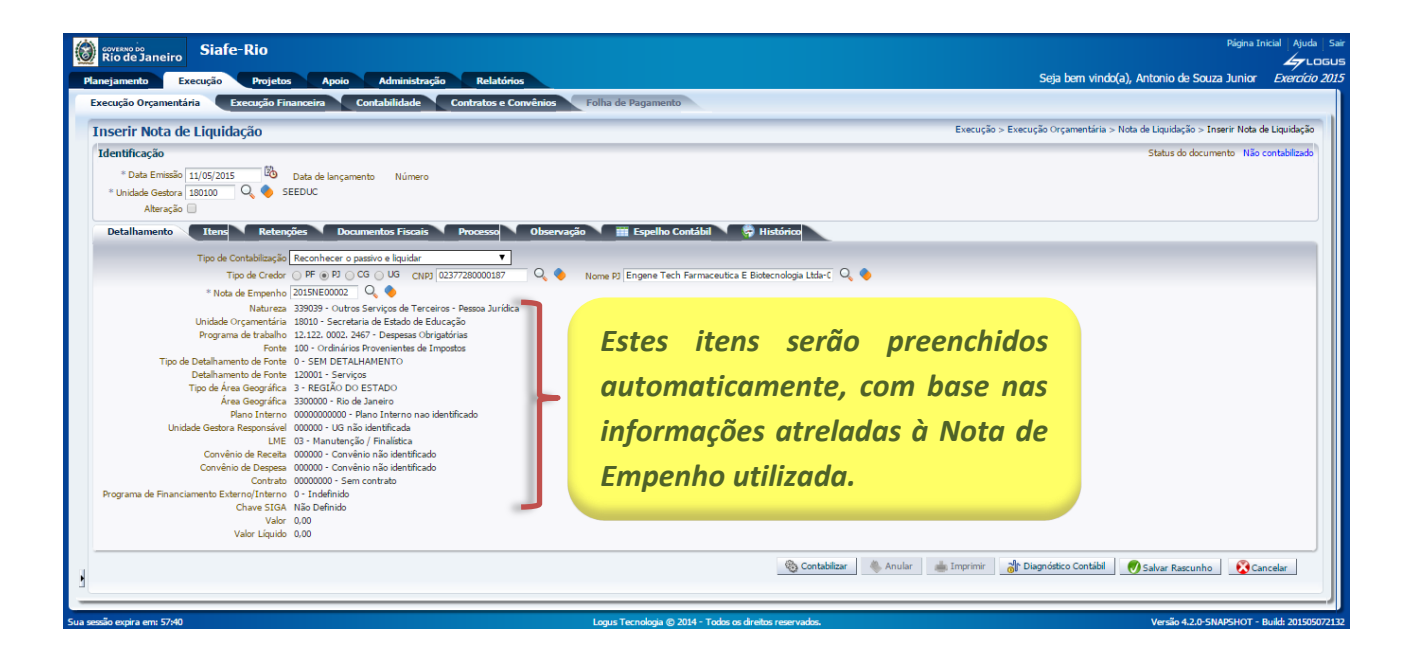

**3.2.5** - Os campos **Valor** e **Valor Líquido** não serão preenchidos automaticamente, pois deverão ser informados na aba "**Itens**".

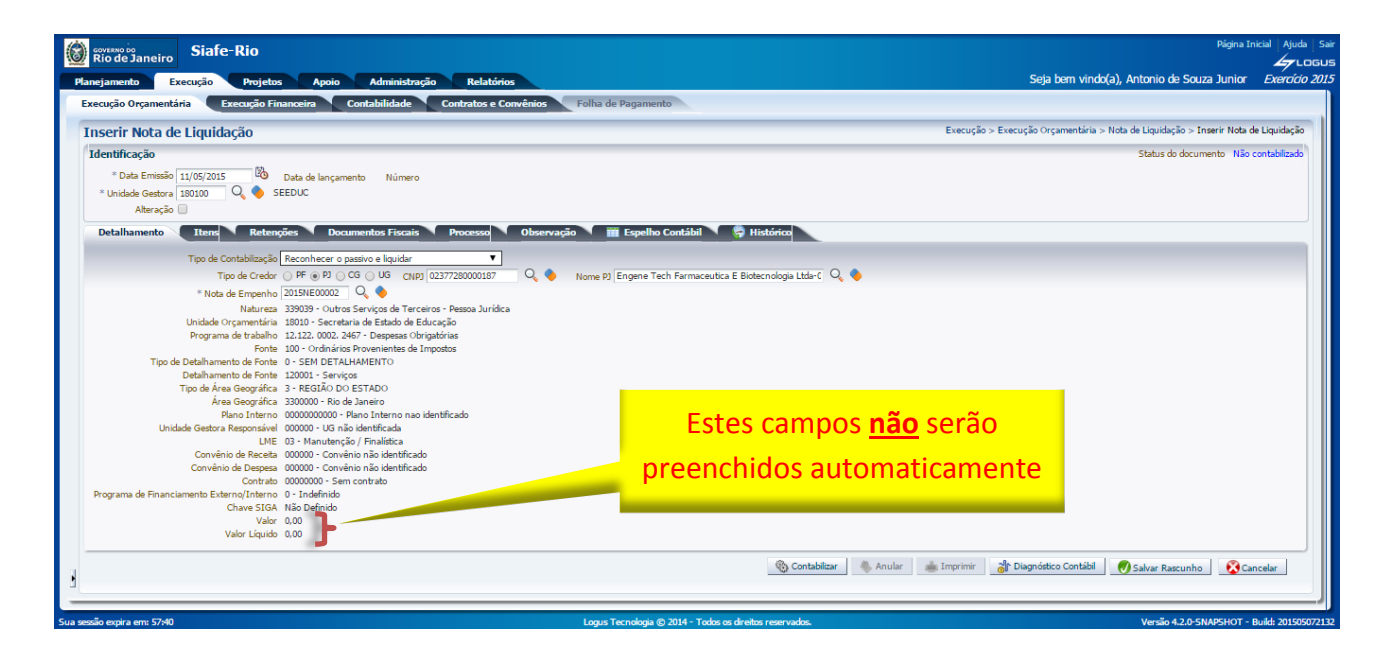

3.3. Preenchimento da Aba Itens

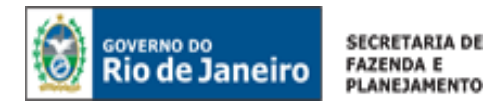

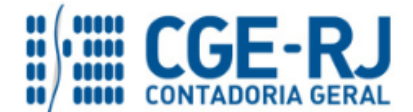

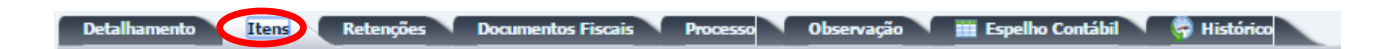

Ao selecionar a aba "Itens", o sistema automaticamente demonstrará uma linha parcialmente preenchida, contendo as informações do **Tipo Patrimonial**, **Sub-item da Despesa** (que guarda correlação com os sub-itens constantes do Classificador da Despesa da SEPLAG/RJ) e **Saldo Disponível**. O usuário deverá clicar em Alterar/Liquidação parcial e seguir os passos abaixo descritos:

| Detalhamento                               | Itens Retençõe                                            | s Docu                  | mentos Fiscais                | Processo              | Observaç                      | ão 🔪 🧰 E           | spelho Contábi | 🔨 🤗 н     | istórico         |                |                      |                                |
|--------------------------------------------|-----------------------------------------------------------|-------------------------|-------------------------------|-----------------------|-------------------------------|--------------------|----------------|-----------|------------------|----------------|----------------------|--------------------------------|
| Conteúdo                                   |                                                           |                         |                               |                       |                               |                    |                | 🖕 Inserir | 📷 Liquidar todos | 🔷 Limpar todos | 😹 Liquidação integ 🝕 | 💦 Alterar / Liquidação parcial |
| Tipo Patrimonial                           | Sub-item da Despesa                                       | Operação<br>Patrimonial | Tipo de Inscrição<br>Genérica | Inscrição<br>Genérica | Classificação<br>Complementar | Saldo<br>Disponíve | Valor          |           |                  |                |                      |                                |
| Serviços de Terceiros<br>- Pessoa Jurídica | 21 - TREINAMENTO,<br>RECRUTAMENTO E<br>SELEÇÃO DE PESSOAS |                         |                               |                       |                               | 92.400,00          |                |           |                  |                |                      |                                |

**3.3.1 – Operação Patrimonial:** Selecionar a operação "<u>Reconhecimento da obrigação</u>", no caso de liquidação relacionada ao principal da despesa contratada, ou a operação "<u>Reconhecimento da obrigação com juros e multa de mora, correção monetária e multa punitiva</u>", no caso de encargos decorrentes de atrasos de pagamentos ou demais sanções.

| Contexido Tipo Patrimonial Sub-item da Despesa Opera * Tipo Patrimonial Serviços de Terceiros - Pessoa Juridica * Tipo Patrimonial Serviços de Terceiros - Pessoa Juridica * Tipo Patrimonial Serviços de Terceiros - Pessoa Juridica * Sub-item da Despesa * Sub-item da Despesa * Sub-item d | Detalhamento Itens 🛕 R                  | etenções Documentos Fiscais       | Inserir Item de Nota de |                                                    | listórico             |                                |              |           |
|----------------------------------------------------------------------------------------------------|-----------------------------------------|-----------------------------------|-------------------------|----------------------------------------------------|-----------------------|--------------------------------|--------------|-----------|
| Tipo Patrimonial       Sub-item da Despesa       Operação Patrimonial       Serviços de Terceiros - Pessoa Juridica       Saldo Disponível       Valor         * Sub-item da Despesa       12 - SERVIÇOS DE ASSEIO E HIGIENE       * Sub-item da Despesa       12 - SERVIÇOS DE ASSEIO E HIGIENE       900,00       900,00         * Operação Patrimonial       19 - Reconhecimento da obrigação •       - Selecione -       - Selecione -       900,00         * Valor       - Selecione -       - Selecione -       - Selecione -       - Selecione -       900,00         I 94 - Reconhecimento da obrigação       - Selecione -       - Selecione -       Confirmar       Cancelar                                                                                                    | Conteúdo                                |                                   | inserii item de nota de | Enquinação 👘                                       | 😹 Liquidação integral | 💦 Alterar / Liquidação parcial | Q Visualizar | 🗑 Excluir |
| Serviços de Terceiros - Pessoa Jurídica 12 - SERVIÇOS DE ASSEIO E HIGIENE * Sub-item da Despesa 12 - SERVIÇOS DE ASSEIO E HIGIENE * 900,00<br>* Operação Patrimonial 194 - Reconhecimento da obrigação *<br>* Valor<br>194 - Reconhecimento da obrigação<br>Confirmar Cancelar                                                                                                    | Tipo Patrimonial                        | Sub-item da Despesa Operaç        | * Tipo Patrimonial      | Serviços de Terceiros - Pessoa Jurídica 🔻          |                       | Saldo I                        | Disponível   | Valor     |
| * Operação Patrimonial 194 - Reconhecimento da obrigação •<br>* Valor<br>194 - Reconhecimento da obrigação<br>Confirmar<br>Cancelar                                                                                                    | Serviços de Terceiros - Pessoa Jurídica | 12 - SERVIÇOS DE ASSEIO E HIGIENE | * Sub-item da Despesa   | 12 - SERVIÇOS DE ASSEIO E HIGIENE 🔻                |                       |                                | 900,00       |           |
| * Valor<br>194 - Reconhecimento da obrigação<br><u>Confirmar</u> <u>Cancelar</u>                                                                                                    |                                         |                                   | * Operação Patrimonial  | 194 - Reconhecimento da obrigação 🔻                |                       |                                |              |           |
| ConfirmarCancelar                                                                                                    |                                         |                                   | * Valor                 | - Selecione -<br>194 - Reconhecimento da obrigação |                       |                                |              |           |
|                                                                                                    |                                         |                                   |                         | Confirmar Cancelar                                 | J                     |                                |              |           |
|                                                                                                    |                                         |                                   |                         |                                                    |                       |                                |              |           |
|                                                                                                    |                                         |                                   |                         |                                                    |                       |                                |              |           |
|                                                                                                    |                                         |                                   |                         |                                                    |                       |                                |              |           |
|                                                                                                    |                                         |                                   |                         |                                                    |                       |                                |              |           |
|                                                                                                    |                                         |                                   |                         |                                                    |                       |                                |              |           |

**3.3.3** – **Valor**: Digite o valor da liquidação, conforme processo administrativo, e em seguida finalize com o botão **Confirmar.** 

| Conteúdo                              |                                   | 🤤 Liquidação integral 🛛 😡 Alterar / Liquidação parcial 🖉 Visualizar 🍡 Excluir        |
|---------------------------------------|-----------------------------------|--------------------------------------------------------------------------------------|
| ipo Patrimonial                       | Sub-item da Despesa Oper          | raç * Tipo Patrimonial Serviços de Terceiros - Pessoa Jurídica 🔹 Saldo Disponível Va |
| rviços de Terceiros - Pessoa Jurídica | 12 - SERVIÇOS DE ASSEIO E HIGIENE | * Sub-item da Despesa 12 - SERVIÇOS DE ASSEIO E HIGIENE 🔻 900,00                     |
|                                       |                                   | * Operação Patrimonial 194 - Reconhecimento da obrigação 🔻                           |
|                                       |                                   | * Valor 200,00                                                                       |
|                                       |                                   | Confirmer Concelle                                                                   |
|                                       |                                   |                                                                                      |
|                                       |                                   |                                                                                      |
|                                       |                                   |                                                                                      |
|                                       |                                   |                                                                                      |
|                                       |                                   |                                                                                      |
|                                       |                                   |                                                                                      |
|                                       |                                   |                                                                                      |
|                                       |                                   |                                                                                      |
|                                       |                                   |                                                                                      |

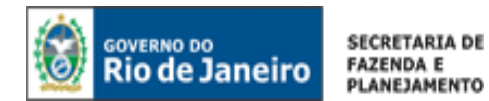

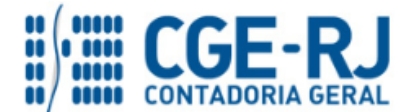

# 3.4. Preenchimento da Aba Retenções

| Detalhamento Itens Retenções | Documentos Fiscais Processo | Observação | 📕 Espelho Contábil | 🖗 Histórico |
|------------------------------|-----------------------------|------------|--------------------|-------------|
|------------------------------|-----------------------------|------------|--------------------|-------------|

Para **inserir** uma **Retenção** no SIAFE-RIO, o usuário deverá proceder aos seguintes passos para cada nova retenção:

| 🔂 Inserir 🕥 Alterar     |                      |
|-------------------------|----------------------|
| io Complementar Valor I | Jus                  |
|                         |                      |
| 1                       | o Complementar Valor |

**3.4.1** – **Tipo de Retenção:** Caso devam ser realizadas retenções conforme atos legais em vigor, o usuário deverá efetuá-las na aba "Retenções", do documento NL. No campo "Tipo de Retenção" deverá ser escolhido à retenção que se deseja efetuar (INSS, IRRF, ISS etc.):

| Detalhar    | mento Itens Reten                                                                                                    | ções Documentos Fiscais Processo                                                                                                    | Observação 🗰 Espelho Contábil                   | 🛱 Histórico                |
|-------------|----------------------------------------------------------------------------------------------------|----------------------------------------------------------------------------------------------------|-------------------------------------------------|----------------------------|
| Conteúdo    | Inserir Item de Retenção                                                                                                    |                                                                                                    | Selecione o                                     |                            |
| Tipo de Ret | enç<br>os p<br>Credor da Retenção<br>Tipo Patrimonial<br>Sub-item da Despesa<br>Operação Patrimonial<br>Tipo de Inscrição Genérica<br>Inscrição Genérica | Selecione -     Selecione -     INSS CONT INDIVIDUAL - 139     ICMS - 142     DIREITOS DE TERCEIROS - 146     FUNDO DE SAUDE MILITAR - 153     DIREITOS DE TERCEIROS - 136     COMPENSAÇÃO VALE TRANSPORTE - 125     CONTRIBUIÇÃO SOCIAL - 28     COFINS LEI 10833/03 - 141     RETENÇÃO PIS/PASEP - 27     OUTROS TRIBUTOS ESTADUAIS E MUNICIPAIS - 154     PENHORA - 145     ISS - 25     IRRF TERCEIROS - 144     INSS SERVIÇOS DE TERCEIROS - 17     OUTRAS CONSIGNAÇÕES A FAVOR DO ESTADO - 155     TAXA DE OCUPAÇÃO DE IMÓVEIS/FOPAG - 157     CSLI-LEI 10833/03 - 140     Consignações a Classificar - 148     FATURAMENTO SOBRE OBRAS - 147 | Tipo de Retenção<br>(INSS, ISS, IRRF,<br>etc.). | de Inscrição Ir<br>rica Ir |

**3.4.2** – **Credor da Retenção:** Conforme o Tipo de Retenção escolhido, o usuário deverá informar o CNPJ do Credor da Retenção. Em alguns casos, esse campo será preenchido automaticamente.

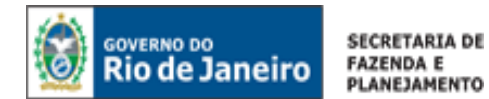

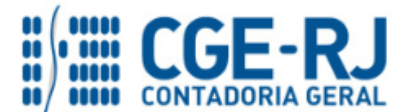

| Detalhamento                       | Itens Retenções Documentos Fis                               | cais Processo Observação                                        | 🏢 Espelho Contábil 🔨 🌎 Histór | ico   |
|------------------------------------|--------------------------------------------------------------|-----------------------------------------------------------------|-------------------------------|-------|
| Conteúdo                           |                                                              | Inserir Item de Retenção                                        |                               | ×     |
| Tipo de Retenção                   | Credor da Retenção                                           | * Tipo de Retenção ISS - 25                                     |                               |       |
| INSS SERVIÇOS DE<br>TERCEIROS - 17 | 29979036000140 - INSTITUTO NACIONAL DA<br>PREVIDENCIA SOCIAL | * Credor da Retenção                                            |                               | da ob |
| IRRF TERCEIROS - 144               | 06863767000120 - Consignações indenizações e<br>restituições | Sub-item da Despesa - Selecio<br>Operação Patrimonial - Selecio | Digite o CNPJ do              | da ob |
|                                    |                                                              | Inscrição Genérica - Selecio<br>* Vak                           | redor da Retenção             |       |
|                                    |                                                              |                                                                 | Confirmar Cancela             |       |

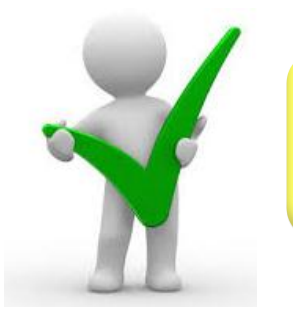

Ao selecionar o tipo de retenção, o sistema preencherá automaticamente os demais campos exigidos, restando ao usuário informar apenas o valor da retenção.

**3.4.3** – **Valor:** Informe o valor da retenção, conforme atos legais em vigor, e em seguida finalize com o botão **Confirmar.** 

| onteúdo                                  |                    |                  | * Tipo de Retenção INSS SERVIÇOS DE TERCEIROS - 17                                                                                                    |
|------------------------------------------|--------------------|------------------|----------------------------------------------------------------------------------------------------|
| po de Retenção<br>o há dados para esta c | Credor da Retenção | Tipo Patrimonial | * Credor da Retenção 2997903600140 - Instituto Nacional De Seguro Social. •<br>* Tipo Patrimonial Serviços de Terceiros - Pessoa Jurídica •<br>* Sub-item da Despesa 12 - SERVIÇOS DE ASSEIO E HIGIENE •<br>* Valor 22,00<br>Confirmar Cancelar |
|                                          |                    |                  |                                                                                                    |
|                                          |                    |                  |                                                                                                    |

**3.4.4** – Para cada nova retenção o usuário deverá repetir os passos do item <u>3.4</u>, utilizando o botão **Inserir**.

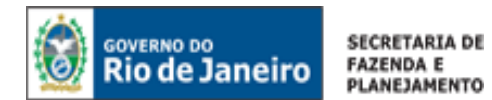

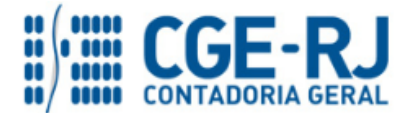

|                                                                                              | iquiduyuo                                                    |                                            |                                                        |                                   |                               | and a second                 |                               | açao > marii not | a de Elquida  |
|----------------------------------------------------------------------------------------------|--------------------------------------------------------------|--------------------------------------------|--------------------------------------------------------|-----------------------------------|-------------------------------|------------------------------|-------------------------------|------------------|---------------|
| entificação<br><sup>®</sup> Data Emissão 11/<br><sup>®</sup> Unidade Gestora 180<br>Aberação | 05/2015 🖄 Data de lançamento Nú<br>0100 Q 🔷 SEEDUC           | imero                                      |                                                        |                                   |                               |                              | Status                        | do documento Ni  | io contabiliz |
| Detaihamento                                                                                 | Itens Retenções Documentos Fi                                | scais Processo                             | Observação 🛛 🧰 Espelho Contábi                         | l 🛱 Histórico                     |                               |                              | Linserir Alterar              | Visualizar       | e Excluir     |
| po de Retenção                                                                               | Credor da Retenção                                           | Tipo Patrimonial                           | Sub-item da Despesa                                    | Operação Patrimonial              | Tipo de Inscrição<br>Genérica | Inscrição Genérica           | Classificação<br>Complementar | Valor Justifica  | tiva          |
| 55 SERVIÇOS DE<br>RCEIROS - 17                                                               | 29979036000140 - INSTITUTO NACIONAL DA<br>PREVIDENCIA SOCIAL | Serviços de Terceiros -<br>Pessoa Jurídica | 21 - TREINAMENTO, RECRUTAMENTO E<br>SELECAO DE PESSOAS | 194 - Reconhecimento da obrigação | 00 - Não Informado            | 000000000 - Não<br>Informado | compendental                  | 440,00           |               |
| RF TERCEIROS - 144                                                                           | 06863767000120 - Consignações indenizações e<br>restituições | Serviços de Terceiros -<br>Pessoa Jurídica | 21 - TREINAMENTO, RECRUTAMENTO E<br>SELECAO DE PESSOAS | 194 - Reconhecimento da obrigação | 00 - Não Informado            | 000000000 - Não<br>Informado |                               | 40,00            |               |
| 5 - 25                                                                                       | 29178233000160 - Prefeitura Municipal De<br>Resende          | Serviços de Terceiros -<br>Pessoa Jurídica | 21 - TREINAMENTO, RECRUTAMENTO E<br>SELECAO DE PESSOAS | 194 - Reconhecimento da obrigação | 00 - Não Informado            | 00000000 - Não<br>Informado  |                               | 200,00           |               |
|                                                                                              |                                                              |                                            |                                                        |                                   |                               |                              |                               |                  |               |

# 3.5. Preenchimento da Aba Documentos Fiscais

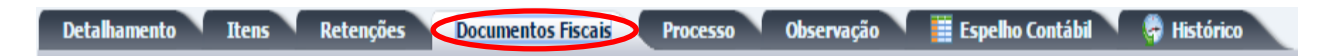

**3.5.1 – Tipo de Documento Fiscal:** Nesse campo deverá ser selecionado o tipo de documento suporte a ser utilizado como comprobatório da despesa realizada, que poderá ser um dos seguintes: Nota fiscal, Duplicata/Fatura, Recibo, DARM-RIO, GRU, GFIP ou Outros.

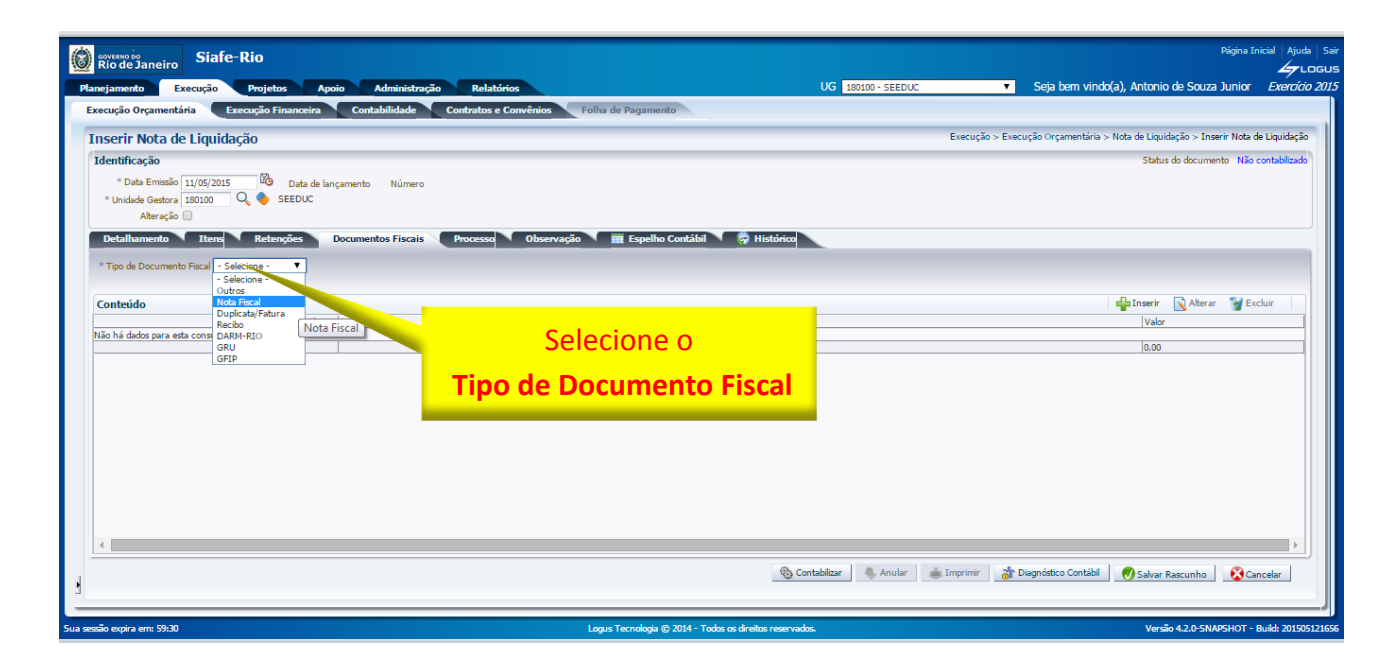

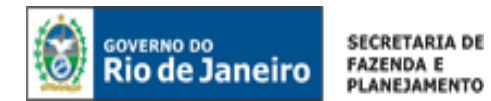

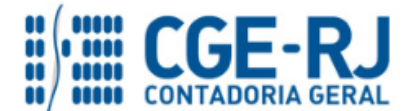

**3.5.2** – **Conteúdo:** No campo "Conteúdo", clique em **Inserir** e informe o número do documento de suporte, sua data, a competência (mês e ano no qual o serviço foi prestado ou a mercadoria foi entregue – MM/AAAA), número do processo e o valor. É possível inserir mais de um documento fiscal.

| Coverse oo Siafe-Rio                                                                                       |                                                                                                    | Página Inicial Ajuda Sa                                                            |
|----------------------------------------------------------------------------------------------------|----------------------------------------------------------------------------------------------------|------------------------------------------------------------------------------------|
| Planejamento Execução Projetos Apoio Administração Rel                                                     | tórios UG 180100 - SEEDUC                                                                                                    | <ul> <li>Seja bem vindo(a), Antonio de Souza Junior Exercício 201</li> </ul>       |
| Execução Orçamentária Execução Financeira Contabilidade Contrato                                           | e Convênios Folha de Pagamento                                                                                                    |                                                                                    |
| Inserir Nota de Liquidação                                                                                 |                                                                                                    | Execução > Execução Orçamentaria > Nota de Liguidação > Inserir Nota de Liguidação |
| * Orate Fensão 11/05/2015 Bo Data de lançamento Número<br>* Unidade Gestora 100100 Q ♦ SEEDUC<br>Ateração  |                                                                                                    | Status do documento interioridade                                                  |
| Detalhamento Itens Retençoes Documentos Fiscais Process     Tipo de Documento Fiscal Nota Fiscal      Inst | a Observação 👔 Espelho Contabil 🐺 Historico                                                                                                    |                                                                                    |
| Conteúdo                                                                                                   | * Número x.0125-0<br>* Data 01/05/2015                                                                                                    | Aberar SEccluir                                                                    |
| Nio há dados para esta consulta.                                                                           | Competinicial(mile / anc)         05/2015           * Processo         0125/2015           * Valor         4.000.00           O KK         Cancelar | 0.00                                                                               |
| Preencha os dados do                                                                                       |                                                                                                    |                                                                                    |
| documento de suporte                                                                                       |                                                                                                    |                                                                                    |
| comprobatório da despesa.                                                                                  | 🕲 Contabilizar 🛛 🐁 Anular                                                                                                    | Timprimir 👔 Diagnósteo Contabl 🔊 Salvar Rascunho 🔗 Cancelar                        |

3.6. Preenchimento da Aba Processo

| Detalhamento Itens Retenções Docum | entos Fiscais 🛛 Processo Observação 🛛 🏢 Espelho Contábil 🛛 🏺 Histórico |
|------------------------------------|------------------------------------------------------------------------|
|                                    |                                                                        |

**3.6.1** – **Processo:** No campo **Processo** informe os dados referente ao Processo Administrativo que embasou a liquidação, tais como: **número do processo**, **assunto**, **resumo**, **ano** e a **UG de último andamento** (se for o caso).

| Rio de Janeiro Siafe-Rio                                                                                                    |                           |                                            | Página Ini                   | cial   Ajuda |
|----------------------------------------------------------------------------------------------------|---------------------------|--------------------------------------------|------------------------------|--------------|
| nejamento Execução Projetos Apoio Administração Relatórios                                                                                                    | UG 180100 - SEEDUC        | <ul> <li>Seja bem vindo(a), Ant</li> </ul> | tonio de Souza Junior        | Exercício    |
| xecução Orçamentária Execução Financeira Contabilidade Contratos e Convênios Folha de Pagamento                                                                                                    |                           |                                            |                              |              |
| nserir Nota de Liquidação                                                                                                    |                           | Execução > Execução Orçamentária > Nota de | Liquidação > Inserir Nota de | Liquidação   |
| Identificação ** Data Emissão [11/05/2015] © Data de lançamento Número ** Unidade Genotas [150100] Q ♦ SEEDUC Alteração []                                                                                                    |                           | S                                          | status do documento Não c    | ontabilizadi |
| Detalhamento Itens Retenções Documentos Fiscais Processo Observação III Espelho Contábil 👘<br>Processo 1224<br>Asumb Processo IIII - Asumb Processo Retenção - IIII - Asumb Processo Retenção - IIII - Asumb Processo | Histórico                 |                                            |                              |              |
| Resumo<br>Ano<br>UG Útimo Andamento                                                                                                    |                           |                                            |                              |              |
| Inserir as informações do processo                                                                                                    |                           |                                            |                              |              |
|                                                                                                    |                           |                                            |                              |              |
|                                                                                                    |                           |                                            |                              |              |
|                                                                                                    |                           |                                            |                              |              |
|                                                                                                    | 🛞 Contabilizar 🦓 Anular 👔 | Imprimir 🔐 Diagnóstico Contábil 🔗 Sa       | alvar Rascunho 🛛 🐼 Can       | celar        |
| To make an 1906                                                                                                    | -Top community            |                                            | Versile 4 2 0 CNADEUOT - D   | ulul anti    |

3.7. Preenchimento da Aba Observação

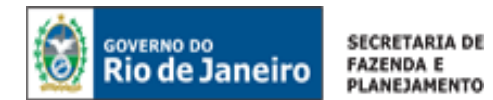

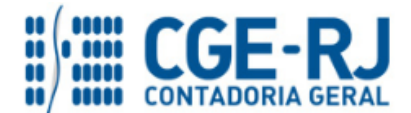

Detalhamento Itens Retenções Documentos Fiscais Processo Observação 🏢 Espelho Contábil 🌾 Histórico

**3.7.1** – **Observação Padrão / Observação Complementar:** Nesse campo deverá ser informado o histórico da liquidação, podendo ser utilizada a <u>Observação Padrão</u> ou digitando manualmente todo o texto necessário (<u>Observação Complementar</u>).

| Bio de Janeiro Siafe-Rio                                                                                                    |                                                     |                                      |                                                       | Página Inicial Ajuda Sair     |
|----------------------------------------------------------------------------------------------------|-----------------------------------------------------|--------------------------------------|-------------------------------------------------------|-------------------------------|
| Planeiamento Execução Projetos Apojo Administração Relatóri                                                                                                    |                                                     | UG 180100 - SEEDUC                   | <ul> <li>Seja bem vindo(a), Antonio de Sou</li> </ul> | za Junior Exercício 2015      |
| Execução Orçamentária Execução Financeira Contabilidade Contratos e C                                                                                               | nvênios Folha de Pagamento                          |                                      |                                                       |                               |
| Inserir Nota de Liquidação                                                                                                    |                                                     | Execução                             | > Execução Orçamentária > Nota de Liquidação > In     | nserir Nota de Liquidação     |
| Identificação                                                                                                    |                                                     |                                      | Status do docur                                       | mento Não contabilizado       |
| * Data Emisião 11/05/2015 00 Data de lançamento Número<br>* Unidade Gestora 180100 Q, ♦ SEEDUC<br>Alteração -                                                       |                                                     |                                      |                                                       |                               |
| Detalhamento Itens Retenções Documentos Fiscais Processo                                                                                                    | Observação 🛛 🎬 Espelho Contábil 🔪 🌳 Histórico       |                                      |                                                       |                               |
| Observação Padrão LIQUIDAÇÃO DA DESPESA                                                                                                    |                                                     |                                      |                                                       |                               |
| LIQUIDAÇÃO DO (S <u>UTQUITAÇÃO DA DESPESA</u><br>Referço de Liguideção<br>CONCESSÃO DE ADANTAMENTO<br>ANULAÇÃO DE LIQUIDAÇÃO<br>Nota de Descentralização de crédito |                                                     |                                      |                                                       |                               |
| Observação Complementar                                                                                                    |                                                     |                                      |                                                       |                               |
| Contorne processo Administrativo e diepacho da diretoria tinanceira titi. nº 183.<br>Inserir neste o<br>histórico da lico                                           | campo o<br>Juidação.                                |                                      |                                                       | ħ.                            |
| 4                                                                                                    | <b>%</b>                                            | Contabilizar 🛛 🐁 Anular 🛛 📥 Imprimir | 谢 Diagnóstico Contábil 🛛 🥑 Salvar Rascunho            | Cancelar                      |
| Sua sessão expira em: 58:22                                                                                                    | Logus Tecnologia © 2014 - Todos os direitos reserva | ados.                                | Versão 4.2.0-Si                                       | NAPSHOT - Build: 201505121656 |

3.8. Acesso pelo botão Diagnóstico Contábil

| 🎨 Contabilizar | 🐁 Anular | 📥 Imprimir | Chi Diagnóstico Contábil | Salvar Rascunho | 🕅 Cancelar |
|----------------|----------|------------|--------------------------|-----------------|------------|
|                | -        |            |                          |                 |            |

**3.8.1** – **Diagnóstico Contábil:** Antes de confirmar a contabilização da liquidação, o usuário poderá verificar as contas contábeis que serão movimentadas pela confecção da Nota de Liquidação bem como os saldos contábeis que serão alterados clicando no botão.

| Saldos contábeis que serão alterados                                    |                   |                                                                                                    |                        |                |                         |   |  |
|-------------------------------------------------------------------------|-------------------|----------------------------------------------------------------------------------------------------|------------------------|----------------|-------------------------|---|--|
| UG                                                                      | Conta contábil    | Conta corrente                                                                                                    | Saldo em<br>11/05/2015 | Alteração Sald | o após alteração Status |   |  |
| ▷ 180100                                                                | 213110101         | 2015.02377280000187. 2871.F.1.00.0.120001                                                                                                    | 593,00                 | 3.320,00       | 3.913,00 Válido         |   |  |
| ⊳ 180100                                                                | 218810102         | 2015.02377280000187. 17.29979036000140.1.00.120001                                                                                                    | 41,00                  | 440,00         | 481,00 Válido           |   |  |
| > 180100                                                                | 218810104         | 2015.02377280000187. 144.06863767000120.1.00.120001                                                                                                    | 151,00                 | 40,00          | 191,00 Válido           | _ |  |
| 180100                                                                  | 218810108         | 2015.02377280000187. 25.29178233000160.1.00.120001                                                                                                    | 5,00                   | 200,00         | 205,00 Válido           |   |  |
| > 180100                                                                | 332313001         |                                                                                                    | 7.550,00               | 4.000,00       | 11.550,00 Válido        |   |  |
| > 180100                                                                | 622130101         | 02377280000187.2015NE00002. 2871.18.010. 1.12.122.0002.2467.1.00.0.120001.3.3.90.39.3.3300000. 000000000.000000. 03.21.03.000000.000000                                   | 92.400,00              | -4.000,00      | 88.400,00 Válido        |   |  |
| > 180100                                                                | 622130301         | 02377280000187.2015NE00002. 2871.18.010. 1.12.122.0002.2467.1.00.0.120001.3.3.90.39.3.3300000. 000000000.003.21.03.00000.000000.2015NLXXXXX.F                             | 0,00                   | 3.320,00       | 3.320,00 Válido         |   |  |
| > 180100                                                                | 622130402         | 02377280000187.2015NE00002. 2871.18.010. 1.12.122.0002.2467.1.00.0.120001.3.3.90.39.3.3300000. 000000000.003.21.03.000000.000000.2015NLXXXXX.F. 17.29979036000140         | 0,00                   | 440,00         | 440,00 Válido           |   |  |
| > 180100                                                                | 622130402         | 02377280000187.2015NE00002. 2871.18.010. 1.12.122.0002.2467.1.00.0.120001.3.3.90.39.3.3300000. 0000000000.000000. 03.21.03.000000.000000.2015NLXXXXX.F. 25.29178233000160 | 0,00                   | 200,00         | 200,00 Valido           |   |  |
| > 180100                                                                | 622130402         | 0237728000187.2015NE00002. 2871.18.010. 1.12.122.0002.2467.1.00.0.120001.3.3.90.39.3.330000. 000000000.003.21.03.00000.00000.00000.2015NLXXXXX.F. 144.06863767000120      | 0,00                   | 40,00          | 40,00 Válido            |   |  |
| ▷ 180100                                                                | 622920101         | 2015NE00002. 2871                                                                                                    | 92.400,00              | -4.000,00      | 88.400,00 Válido        |   |  |
| 4.500<br>4.000<br>3.500                                                 | o do saldo da con | ta contábil 213110101 - FORNECEDORES E CREDORES, conta corrente 2015.02377280000187. 2871.F.1.00.0.120001                                                                 |                        |                |                         |   |  |
| Evolução<br>4.500<br>3.500<br>3.000<br>2.500                            | o do saldo da con | ta contábil 213110101 - FORNECEDORES E CREDORES, conta corrente 2015.02377280000187. 2871.F.1.00.0.120001                                                                 |                        |                |                         |   |  |
| Evolução<br>4.500<br>3.500<br>3.000<br>2.500<br>2.000<br>1.500          | o do saldo da con | ta contábil 213110101 - FORNECEDORES E CREDORES, conta corrente 2015.02377280000187. 2871.F.1.00.0.120001                                                                 |                        |                |                         |   |  |
| Evolução<br>4.500<br>4.000<br>3.500<br>2.500<br>2.500<br>1.500<br>1.500 | o do saldo da con | ta contábil 213110101 - FORNECEDORES E CREDORES, conta corrente 2015.02377280000187. 2871.F.1.00.0.120001                                                                 |                        |                |                         | : |  |
| Evolução<br>4.500<br>3.500<br>2.500<br>1.500<br>1.000<br>500            | o do saldo da con | ta contábil 213110101 - FORNECEDORES E CREDORES, conta corrente 2015.02377280000187. 2871.F.1.00.0.120001                                                                 |                        |                |                         |   |  |

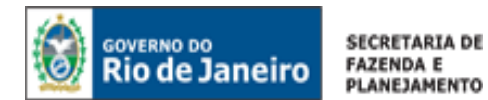

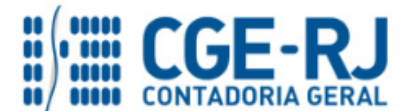

A coluna "<u>Status</u>" possibilitará a análise pelo profissional de contabilidade quanto à regularidade da contabilização. Caso conste na coluna a expressão "<u>Válido</u>", significa que a contabilização está regular no que se refere aos saldos contábeis e que nenhuma conta será invertida na escrituração. Caso conste a expressão "<u>Inválido</u>", significa que não há saldo suficiente e que o documento não poderá ser registrado, pois existe inconsistência contábil.

**3.8.2** - Após conclusão da Nota de Liquidação, o usuário poderá **Salvar Rascunho** clicando no botão "Salvar Rascunho" ou ainda proceder à devida contabilização pressionando o botão **Contabilizar** e em seguida confirmando no botão **Sim.** 

| * Unidade Gestora 180100 Q SEEDUC     Alteração     Itens Retenções Documentos Fisc Lançamentos contábeis UG Evento Conta contábil Nome da conta contábil Vão há dados para esta consulta. | Atenção<br>Uma vez contabilizado um documento não poderá ser<br>mais alterado. Deseja realmente contabilizar o<br>documento? | ontábil 🕞 Histórico<br>imprimir<br>Valor C/I Mês Data emissão Estorno |
|----------------------------------------------------------------------------------------------------|----------------------------------------------------------------------------------------------------|-----------------------------------------------------------------------|
| Conta                                                                                                    | bilizar 🐁 Anular 📥 Imprimir 👌 Diagnóstico Con                                                                                | tábil 🔗 Salvar Rascunho 🐼 Cancelar                                    |

3.9. Aba Espelho Contábil

| Detalhamento Itens | Retenções Documentos Fiscais | Processo Observação | 📺 Espelho Contábil 🛛 🌳 Histórico |
|--------------------|------------------------------|---------------------|----------------------------------|
|                    |                              |                     |                                  |

**3.9.1** – **Espelho Contábil:** Na aba **Espelho Contábil** será possível verificar o roteiro de contabilização envolvido na liquidação. Sua visualização estará disponível após o término da contabilização.

| ecução O | Drçamentá  | ria Execu      | ção Financeira Contabilidade Co                                     | ontratos e Convênios Folha de Pagamento                                                                                                    |                |                              |               |
|----------|------------|----------------|---------------------------------------------------------------------|----------------------------------------------------------------------------------------------------|----------------|------------------------------|---------------|
| isualiz  | ar Nota    | de Liquida     | cão                                                                 | Execução > Execução Orçament                                                                                                    | ária > Nota de | Liquidação > Visualizar      | Nota de Liqui |
| dentific | 2620       |                |                                                                     | Statue da das                                                                                                    | umento Cont    | abilizado - Passivo recor    | hacido a Liqu |
| uentino  | ayau       |                |                                                                     | Status do doc                                                                                                    | umento Cont    | aunicatio Passivo recor      | necito e tiqu |
| * Dat    | ta Emissão | 11/05/2015 Da  | ta de lançamento 12/05/2015 17:49:58 Númer                          | o 2015NL00099                                                                                                    |                |                              |               |
| * Unidad | de Gestora | 180100 🔍 🌑     | SEEDUC                                                              |                                                                                                    |                |                              |               |
|          | Alteração  |                |                                                                     |                                                                                                    |                |                              |               |
| Detalle  |            |                | Datan Tan                                                           | Dennes 🖉 Oberne 🐔 🖉 🔤 Freelles Cartélei 🖉 Histórica                                                                                                    |                |                              |               |
| Decalha  | amento     | Ttens          | Recenções Documentos Fiscais I                                      | Processo Observação 📰 Esperito Contabil                                                                                                    |                |                              |               |
| Lançame  | entos con  | ıtábeis        |                                                                     |                                                                                                    |                |                              | 📥 Imprimi     |
| JG       | Evento     | Conta contábil | Nome da conta contábil                                              | Conta corrente                                                                                                    | Valor C/I      | Mês Data emissão             | Estorno       |
| 80100    | 020002     | 218810102      | INSS                                                                | 2015.02377280000187. 17.29979036000140.1.00.120001                                                                                                    | 440,00 C       | 5 11/05/2015                 | Não           |
| 80100    | 020004     | 218810104      | IMPOSTO SOBRE A RENDA RETIDO NA<br>FONTE - IRRF                     | 2015.02377280000187. 144.06863767000120.1.00.120001                                                                                                    | 40,00 C        | 5 11/05/2015                 | Não           |
| 80100    | 020012     | 218810108      | ISS                                                                 | 2015.02377280000187. 25.29178233000160.1.00.120001                                                                                                    | 200,00 C       | 5 11/05/2015                 | Não           |
| 80100    | 200000     | 213110101      | FORNECEDORES E CREDORES                                             | 2015.02377280000187. 2871.F.1.00.0.120001                                                                                                    | 680,00 D       | 5 11/05/2015                 | Não           |
| 80100    | 320000     | 213110101      | FORNECEDORES E CREDORES                                             | 2015.02377280000187. 2871.F.1.00.0.120001                                                                                                    | 4.000,00 C     | 5 11/05/2015                 | Não           |
| 80100    | 320000     | 332313001      | SELEÇÃO E TREINAMENTO                                               | 0                                                                                                    | 4.000,00 D     | 5 11/05/2015                 | Não           |
| 80100    | 660018     | 622130101      | CREDITO EMPENHADO A LIQUIDAR                                        | 02377280000187.2015NE00002. 2871.18.010. 1.12.122.0002.2467.1.00.0.120001.3.3.90.39.3.33000<br>00. 00000000000.000000. 03.21.03.000000.000000              | 4.000,00 D     | 5 11/05/2015                 | Não           |
| 80100    | 660018     | 622130301      | CREDITO EMPENHADO LIQUIDADO A PAGAR                                 | 02377280000187,2015NE00002. 2871,18.010. 1.12.122.0002.2467.1.00.0.120001.3.3.90.39.3.33000<br>00. 0000000000.000000. 03.21.03.000000.000000.2015NL00099.F | 4.000,00 C     | 5 11/05/2015                 | Não           |
| 90100    | 660019     | 622920101      | CONTRAPARTIDA DO CONTROLE DE                                        | 201ENE00002 2871                                                                                                    | 4 000 00 0     | E 11/0E/201E                 | Mão           |
|          |            |                |                                                                     |                                                                                                    |                |                              |               |
|          |            |                |                                                                     |                                                                                                    |                |                              |               |
| 180100   | 660018     | 622130301      | CREDITO EMPENHADO LIQUIDADO A PAGAR<br>CONTRAPARTIDA DO CONTROLE DE | 00. 000000000.000000. 03.21.03.000000.000000.2015NL00099.F                                                                                                 | 4.000,00 C     | 5 11/05/2015<br>E 11/0E/201E | Não           |

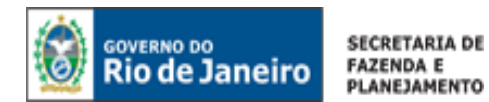

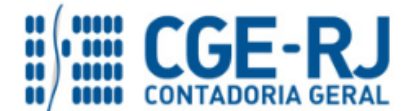

#### 3.10. Aba Histórico

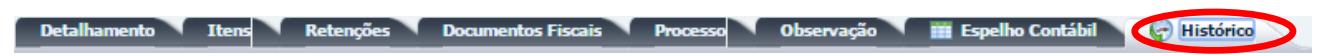

**3.10.1** – **Histórico:** Através da aba **Histórico** é possível consultar as movimentações realizadas pelo usuário no documento.

| ٢   | Rio de Janeiro Siafe-Rio Págna Inicial Ajuda Sai |                                                                  |                                                      |                                             |                    |                                                                         |                 |
|-----|--------------------------------------------------|------------------------------------------------------------------|------------------------------------------------------|---------------------------------------------|--------------------|-------------------------------------------------------------------------|-----------------|
| Pla | nejamento l                                      | ixecução Projetos Apoio Adr                                      | ninistração Relatório                                |                                             | UG 180100 - SEEDUC | <ul> <li>Seja bem vindo(a), Antonio de Souza Junior</li> </ul>          | Exercício 2015  |
| Ð   | ecução Orçament                                  | ária Execução Financeira Contabil                                | idade Contratos e Co                                 | vênios Folha de Pagamento                   |                    |                                                                         |                 |
| V   | 'isualizar Not                                   | a de Liquidação                                                  |                                                      |                                             |                    | Execução > Execução Orçamentária > Nota de Liquidação > Visualizar Nota | de Liquidação   |
| 1   | Identificação                                    |                                                                  |                                                      |                                             |                    | Status do documento Contabilizado - Passivo reconheci                   | ido e Liquidado |
|     | * Data Emissão<br>* Unidade Gestora<br>Alteração | 11/05/2015 Data de lançamento 12/05/2015 17<br>180100 🔍 🌑 SEEDUC | :49:58 Número 2015NL000                              | 9                                           |                    |                                                                         |                 |
|     | Detalhamento                                     | Itens Retenções Documentos                                       | Fiscais Processo                                     | Observação 🛛 🎬 Espelho Contábil 🦙 Histórico |                    |                                                                         |                 |
|     | Histórico                                        | 1                                                                | last to i                                            |                                             |                    | Detalhar                                                                | Histórico       |
|     | Operação                                         | Data Operação                                                    | Usuário<br>Usuário                                   |                                             |                    |                                                                         |                 |
|     | Contabilização<br>Inclusão                       | 12/05/2015 17:49:58:294                                          | 5195 Antonio de Souza Ju<br>5195 Antonio de Souza Ju | hior                                        |                    |                                                                         |                 |
|     |                                                  |                                                                  |                                                      |                                             |                    |                                                                         |                 |
| ł   |                                                  |                                                                  |                                                      |                                             | 🎨 Cor              | ntabilizar 🐣 Anular 🛓 Imprimir 🔐 Diagnóstico Contábil                   | 🔏 Sair          |
| -   |                                                  |                                                                  |                                                      |                                             |                    |                                                                         |                 |

# 4. REFORÇO DE UMA NOTA DE LIQUIDAÇÃO (NL)

Execução > Execução Orçamentária > Nota de Liquidação

Para **inserir** um **Reforço de Liquidação** no SIAFE-RIO, o usuário deverá efetuar o preenchimento das telas conforme demonstrado a seguir:

A – Selecione no menu a opção: Nota de Liquidação.

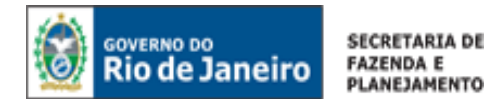

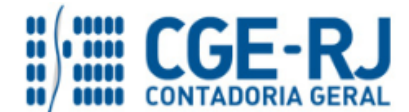

| Rio de Janeiro Siafe-Rio                                                                                                    |                                                                                                    |
|----------------------------------------------------------------------------------------------------|----------------------------------------------------------------------------------------------------|
| Planejamento Execução Projet                                                                                                    | os Apoio Administração Relatórios                                                                                                 |
| Execução Orçamentária Execução F                                                                                                    | inanceira Contabilidade Contratos e Convênios Folha de Pagamento                                                                  |
| Detalhamento de Dotação<br>Formalização de Crédito Adicional<br>Liberação de Cotas<br>Nota de Descentralização de Crédito<br>Nota de Crédito<br>Nota de Crédito<br>Nota de Empenho<br><u>Nota de Eiquidação</u><br>Nota de Reserva | Execução Orçamentária<br>A execução orçamentária é a utilização dos créditos consignados no Orçamento ou Lei Orçamentária Anual - |

B – Clique no botão Inserir. 4 Inserir

| Siafe-Rio                                                                    |                                                                                                    |  |  |  |  |  |  |  |
|------------------------------------------------------------------------------|----------------------------------------------------------------------------------------------------|--|--|--|--|--|--|--|
| Planejamento Execução Projeto                                                | Planejamento Execução Projetos Apoio Administração Relatórios                                                                    |  |  |  |  |  |  |  |
| Execução Orçamentária Execução Fi                                            | nanceira Contabilidade Contratos e Convênios Folha de Pagamento                                                                  |  |  |  |  |  |  |  |
| Detalhamento de Dotação<br>Formalização de Crédito Adicional                 | Nota de Liquidação<br>☑ Filtro                                                                                                   |  |  |  |  |  |  |  |
| Liberação de Cotas<br>Nota de Descentralização de Crédito<br>Nota de Crédito | Excluir Propriedade Negar Operador Valor                                                                                         |  |  |  |  |  |  |  |
| Nota de Dotação<br>Nota de Empenho                                           |                                                                                                    |  |  |  |  |  |  |  |
| Nota de Liquidação                                                           | 🗹 Conteúdo Mostrando somente os 1000 primeiros registros. 🗌 Remover limite 📢 Inserir                                             |  |  |  |  |  |  |  |
| Nota de Reserva<br>Receita Prevista                                          | Número UG Data V Doc.<br>Emitente Emissão alterado Alterado Nota de Empenho Status Nota de Liquidação Status complementar Credor |  |  |  |  |  |  |  |

# 4.1. Preenchimento da Identificação da Liquidação

| Execução > Execução Orçamentária > Nota de Liquidação > <u>Inserir</u> |                                                                                  |                    |        |  |  |  |
|------------------------------------------------------------------------|----------------------------------------------------------------------------------|--------------------|--------|--|--|--|
| IDENTIFICAÇÃO                                                          | Identificação         * Data Emissão         * Unidade Gestora         Alteração | Data de lançamento | Número |  |  |  |

**4.1.1 – Data de Emissão:** No campo **Data de Emissão**, informe a data da Nota de Liquidação - NL, conforme o processo administrativo e documentos que respaldem a sua emissão, podendo digitar no formato indicado ou selecionar a data de emissão utilizando a <u>função calendário</u>.

Ao clicar na função calendário será exibida a data atual. Deve ser selecionada a data correta conforme documentos fiscais, o ateste de recebimento dos bens ou serviços e outras informações constantes do processo em exame.

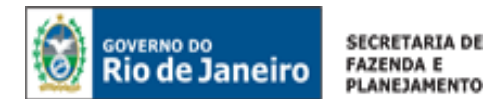

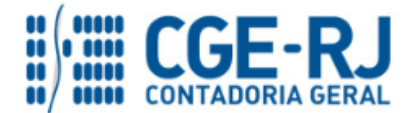

| 🔞 entres is Siafe-Rio                                                                                                    | Página Ini                                                              | cial   Ajuda   Sair |
|----------------------------------------------------------------------------------------------------|-------------------------------------------------------------------------|---------------------|
| Planejamento Execução Projetos Apoio Administração Relatórios                                                                                                    | Seja bem vindo(a), Antonio de Souza Junior                              | Exercício 2015      |
| Execução Orçamentária Execução Financeira Contabilidade Contratos e Convênios Folha de Pagamento                                                                                                    |                                                                         |                     |
| Inserir Nota de Liquidação                                                                                                    | Execução > Execução Orçamentária > Nota de Liquidação > Inserir Nota de | Liquidação          |
| Identificação                                                                                                    | Status do documento Não o                                               | ontabilizado        |
| * Ota Emissio<br>Winduks elector<br>Atração<br>Detalhamento<br>I<br>Detalhamento<br>I<br>Detalhamento<br>Detalhamento<br>I<br>Detalhamento<br>I<br>Detalhamento<br>I<br>De |                                                                         |                     |
| Programa de Financiamento Externo[Interno<br>Chave 51GA<br>Valor 0.00<br>Valor Líquido 0.00                                                                                                    |                                                                         |                     |
| 🛞 Contabilizar 🔍 Anular 🐞 Im                                                                                                    | mprimir 🛛 👌 Diagnóstico Contábil 🛛 🕖 Salvar Rascunho 🛛 💫 Can            | celar               |
| siafedci.sefnet.ri/SiafeRio/faces/execucao/orcamentaria/notal.iguidacaoEdit.isp# Logus Tecnologia © 2014 - Todos os diretos reservados.                                                                                                    | Versão 4.2.0-SNAPSHOT - B                                               | uild: 201505072132  |

**4.1.2 Unidade Gestora:** No campo **Unidade Gestora** digite o número da **UG** ou selecione utilizando a **função Lupa**.

| Riode Janeiro Siafe-Rio                                                          |                 |                 | Página Inicial                                                                | Ajuda Sair<br>TLOGUS |
|----------------------------------------------------------------------------------|-----------------|-----------------|-------------------------------------------------------------------------------|----------------------|
| Planejamento Execução Projetos Apoio Administração Relatórios                    | UG              | 180100 - SEEDUC | <ul> <li>Seja bem vindo(a), Antonio de Souza Junior Exe</li> </ul>            | rcício 2015          |
| Execução Orçamentária Execução Financeira Contabilidade Contratos e Convênios Fo | ha de Pagamento |                 |                                                                               |                      |
| Inserir Nota de Liquidação                                                       |                 |                 | Execução > Execução Orçamentária > Nota de Liquidação > Inserir Nota de Liqui | dação                |
| Identificação                                                                    |                 |                 | Status do documento Não contabi                                               | lizado               |
| * Data Emissão 13/05/2015 Data de lançamento Número                              |                 |                 |                                                                               |                      |
| " Unidade Gestora 180100 🔍 💿 SEEDUC<br>Alteração                                 |                 |                 |                                                                               |                      |
| Detalhamento                                                                     |                 |                 |                                                                               |                      |
| ≥ Filtro                                                                         |                 | -               |                                                                               |                      |
| Contabiliza<br>Tipo de Cre                                                       | Discussion 12   |                 |                                                                               |                      |
| pta de Emper<br>180100 SEEDUC                                                    | Não             |                 |                                                                               |                      |
| Natur                                                                            |                 |                 |                                                                               |                      |
| ide Orçamenta                                                                    |                 |                 |                                                                               |                      |
| Digite ou Selecione                                                              |                 |                 |                                                                               |                      |
| a Unidade Gestora                                                                |                 |                 |                                                                               |                      |
| 0 - 2 - 4 0                                                                      |                 |                 |                                                                               |                      |
| Convenio de Neo                                                                  |                 |                 |                                                                               |                      |
| Contr<br>Programa de Financiamento Externo/Inte                                  |                 |                 |                                                                               |                      |
| Chave SI                                                                         |                 |                 |                                                                               |                      |
| Valor Líg.                                                                       |                 |                 |                                                                               |                      |
|                                                                                  | 🕖 Ok 💽 Cancelar | 🐁 Anular 🛛 📥 It | mprimir 🌒 Diagnóstico Contábil 🕖 Salvar Rascunha 🛛 🕅 Cancelar                 |                      |
| 8                                                                                |                 |                 |                                                                               |                      |
|                                                                                  |                 |                 |                                                                               |                      |

**4.1.3** - Marque o campo **Alteração** para realizar uma <u>anulação</u> ou um <u>reforço</u> de liquidação. Ao clicar na caixa, o sistema automaticamente exibirá as opções de Anulação e Reforço bem como um campo para informar o documento a ser alterado.

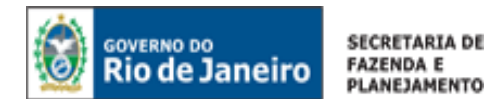

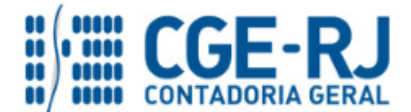

| Coversion De Contraction Siafe-Rio                                                                                                    |                                                         | Página Inicial   Ajuda   Sair                                                      |
|----------------------------------------------------------------------------------------------------|---------------------------------------------------------|------------------------------------------------------------------------------------|
| Planejamento Execução Projetos Apoio Administração Relatórios                                                                                                    | UG 180100 - SEEDUC                                      | <ul> <li>Seja bem vindo(a), Antonio de Souza Junior Exercício 2015</li> </ul>      |
| Execução Orçamentária Execução Financeira Contabilidade Contratos e Convênios                                                                                                    | Folha de Pagamento                                      |                                                                                    |
| Inserir Nota de Liquidação                                                                                                    |                                                         | Execução > Execução Orçamentária > Nota de Liquidação > Inserir Nota de Liquidação |
| Identificação                                                                                                    |                                                         | Status do documento Não contabilizado                                              |
| * Data Emissio [13/05/2015 Data de lançamento Número<br>* Unidade Gestro a [19000 🔍 SEEDUC<br>* Marcino 🖉 * Ton Marcino o Reductio o Refereo Devenante devedo                                                                                                    |                                                         |                                                                                    |
| Detalhamento Itens Retenções Documento Físcais Processo Observaçã                                                                                                    | o 🔰 🎬 Espelho Contábil 🏾 🆃 Histórico                    |                                                                                    |
| Top de Contabilização<br>* Nota de Empanho<br>Nota de Empanho<br>Nota de Empanho<br>Nota de Empanho<br>Nota de Empanho<br>Nota de Empanho<br>Nota de Empanho<br>Nota de Empanho<br>Nota de Empanho<br>Nota de Empanho<br>Nota de Empanho<br>Projo de Detalhamento de Forte<br>Top o de Detalhamento de Forte<br>Top de Detalhamento de Forte<br>Detalhamento de Forte<br>Detalhamento de |                                                         |                                                                                    |
| Programa de Financiamento Esterno/Tinterno<br>Chuve STGA<br>Valor 0.00<br>Valor Liquido 0.00                                                                                                    | S Contabilizar Anular a                                 | 🛦 Imprimir 👔 Diagnóstico Contibil 🖉 Salvar Rascunho. 🔀 Cancelar                    |
| Sua sessão expira em: 59:55                                                                                                    | Logus Tecnologia © 2014 - Todos os direitos reservados. | Versão 4.2.0-SNAPSHOT - Build: 201505121656                                        |

# 4.1.4 - Selecione a opção Reforço para habilitar a realização de um reforço de liquidação.

| Planejamento Execução Projetos Apoio Ad                                                                                    | ministração Relatóri                | 05          |
|----------------------------------------------------------------------------------------------------|-------------------------------------|-------------|
| Execução Orçamentária Execução Financeira Contabi                                                                          | lidade Contratos e C                | onvênios Fo |
| Inserir Nota de Liquidação                                                                                                 |                                     |             |
| Identificação         * Data Emissão       13/05/2015       Io         * Unidade Gestora       180100       Q       SEEDUC | Selecione a<br>opção <b>Reforço</b> |             |
| Alteração 🗹 🔹 Tipo alteração 🕜 Anulação 💽 Reforço Do                                                                       | ocumento alterado                   | Q, 🥠        |
| Detalhamento Itens Retenções Documentos                                                                                    | s Fiscais Processo                  | Observação  |

**4.1.5** - Clique no campo **Documento alterado**, podendo digitar a Nota de Liquidação Original ou selecionar com utilização da <u>função Lupa</u>. Após a escolha, confirme no botão de <u>função OK</u>.

| Planejamento Execução Projetos Apoio Administração                                                                                                    | Relatórios                |
|----------------------------------------------------------------------------------------------------|---------------------------|
| Execução Orçamentária Execução Financeira Contabilidade                                                                                                    | Contratos e Convênios Fol |
| Inserir Nota de Liquidação                                                                                                    | Digite a NL original      |
| Identificação                                                                                                    | que será <b>Reforçada</b> |
| * Data Emissão 13/05/2015 tão Data de lançamento Número<br>* Unidade Gestora 180100 Q ◆ SEEDUC<br>Alteração 🕑 * Tipo alteração _ Anulação . Reforço Documento altera | ada 2015NL00099 🔍 🧆       |
| Detalhamento Itens Retenções Documentos Fiscais                                                                                                    | Processo Observação       |

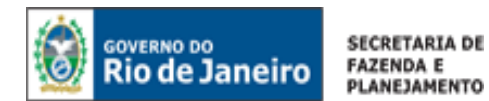

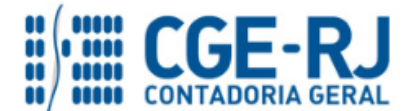

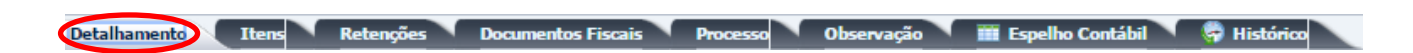

**4.2.1** – Todos os campos da aba **Detalhamento** serão preenchidos automaticamente em concordância com a Nota de Liquidação original selecionada.

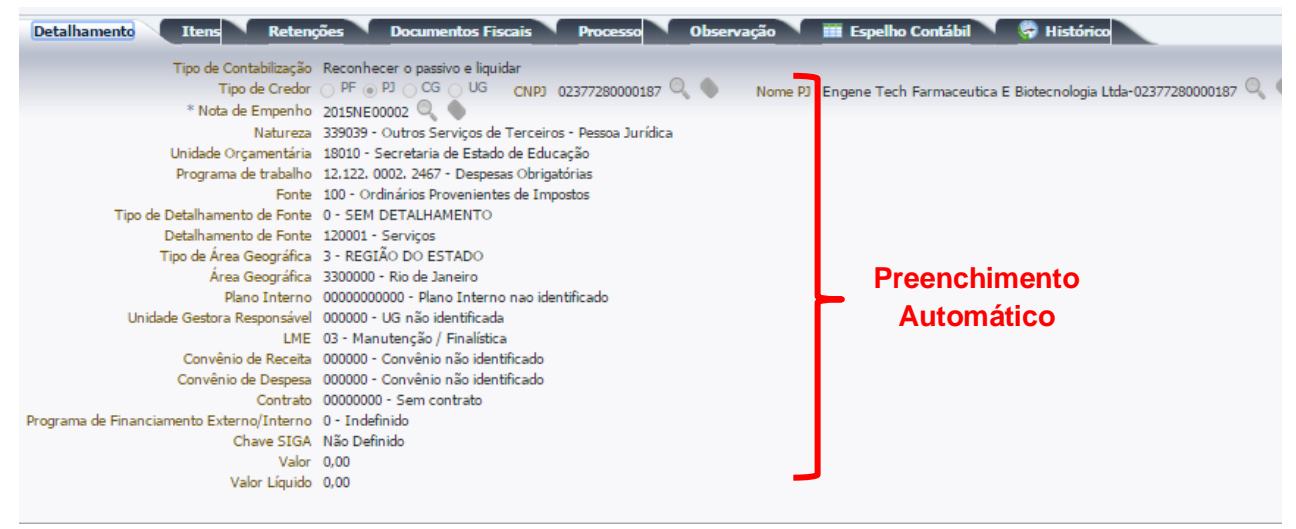

#### 4.3. Preenchimento da Aba Itens

**4.3.1** - Clique no botão **Alterar/Liquidação Parcial**. O sistema exibirá uma tela com as informações do <u>Tipo Patrimonial</u>, <u>Sub-item da Despesa</u> e <u>Operação Patrimonial</u> já preenchidas. O usuário deverá então informar o valor do reforço da liquidação e clicar em **Confirmar**. Confirmar

| Siafe-Rio                                                                                                    |                                                                                                    |                                                                                               | Página Inicial   Ajuda   Sair                                                                                                    |
|----------------------------------------------------------------------------------------------------|----------------------------------------------------------------------------------------------------|-----------------------------------------------------------------------------------------------|----------------------------------------------------------------------------------------------------|
| Planejamento Execução Projetos Apoio Ad                                                                                                    | lministração Relatórios                                                                                                    | UG TODAS                                                                                      | ✓ Seja bem vindo(a), Hugo Freire Exercicio 2015                                                                                                    |
| Execução Orçamentária Execução Financeira Contab                                                                                                    | ilidade Contratos e Convênios Folha de Paga                                                                                                    | amento                                                                                        | 🔝 1001 mensagens não lidas                                                                                                    |
| Execução Orçamentária Execução Financeira Contab<br>Inserir Nota de Liquidação<br>Identificação<br>* Data Emissão (96/12/2015 ) Data de lançamento<br>* Unidade Gestora 100100<br>* Unidade Gestora 100100<br>Petalhamento Tens <u>A Retenções Docume</u><br>Contexido<br>Tipo Patrimonial Sanda Serviços de Terceiros - Pessoa Jurídica 72 | Adade <u>contratos e Conventos</u> Folus de Page<br>nero<br>sumento alterado [2015NL00005] Q ()<br><b>Intos Facals Processo</b><br>de-item da Despesa<br>de-item da Despesa<br>1:- SERVIÇO DE REPROSE<br>Valor ()<br>Valor () | Espeñio contétio<br>Carcelar<br>Terreiros - Pessoa Jurídia<br>20.001<br>Confirmar<br>Cancelar | LOU Includeção Internativa > Nota de Uquidação > Entrentr Nota de Uquidação     Status do documento Não contabilizado     Status do documento Não contabilizado |
| J                                                                                                    | <u>.</u>                                                                                                    | 🗞 Contabilizar 🐧 Anular 🌲 Imprimir 👌                                                          | Disgróstico Contábil 🖉 Salvar Rascurho 💽 Cancelar                                                                                                    |

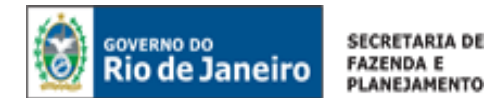

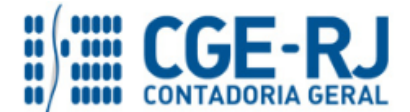

4.3.2 – Em seguida deverão ser preenchidas as abas Retenções, Documentos Fiscais, Processo,
 Observação. Após o preenchimento das abas, o usuário deverá clicar no botão Contabilizar.
 Contabilizar

O preenchimento destas abas, bem como a consulta ao espelho contábil gerado deverão ser efetuados conforme orientações constantes dos itens <u>3.4</u>, <u>3.5</u>, <u>3.6</u>, <u>3.7</u> e <u>3.9</u> do presente manual.

5. ANULAÇÃO DE UMA NOTA DE LIQUIDAÇÃO (NL)

Execução > Execução Orçamentária > Nota de Liquidação

Para **inserir** uma **Anulação de Liquidação** no SIAFE-RIO, o usuário deverá efetuar o preenchimento das telas conforme demonstrado a seguir:

A – Selecione no menu a opção: Nota de Liquidação.

| GOVERNO DO<br>Rio de Janeiro Siafe-Rio | ne Annio Administração Rolatórios                                                                        |
|----------------------------------------|----------------------------------------------------------------------------------------------------|
| Execução Orcamentária Execução         | inanceira Contabilidade Contratos e Convênios Folha de Dacamento                                         |
| Execução organientaria                 |                                                                                                    |
| Detalhamento de Dotação                | Execução Orçamentária                                                                                    |
| Formalização de Crédito Adicional      | A execução orçamentária é a utilização dos créditos consignados no Orçamento ou Lei Orçamentária Anual - |
| Liberação de Cotas                     |                                                                                                    |
| Nota de Descentralização de Crédito    |                                                                                                    |
| Nota de Crédito                        |                                                                                                    |
| Nota de Dotação                        |                                                                                                    |
| Nota de Empenho                        |                                                                                                    |
| Nota de Liquidação                     |                                                                                                    |
| Nota de Reserva                        |                                                                                                    |

B – Clique no botão Inserir. 4 Inserir

| COVERNO DO<br>Rio de Janeiro Siafe-Rio<br>Planejamento Execução Projete                                                                                                    | os Apoio Administração Relatórios                                                                                         |
|----------------------------------------------------------------------------------------------------|----------------------------------------------------------------------------------------------------|
| Execução Orçamentária Execução F                                                                                                    | inanceira Contrabilidade Contratos e Convênios Folha de Pagamento                                                         |
| Detalhamento de Dotação<br>Formalização de Crédito Adicional<br>Liberação de Cotas<br>Nota de Descentralização de Crédito<br>Nota de Crédito<br>Nota de Dotação<br>Nota de Empenho | Nota de Liquidação       ✓ Filtro       Excluir Propriedade       Negar (Operador       Valor       Selecione       Igual |
| Nota de Liquidação                                                                                                    | 🗹 Conteúdo Mostrando somente os 1000 primeiros registros. 🗌 Remover limite 🔂 Inserir                                      |
| Nota de Reserva<br>Receita Prevista                                                                                                    | Número UG Data A Doc, Tipo alterado Alterado Nota de Empenho Status Nota de Liquidação Status complementar Credor         |

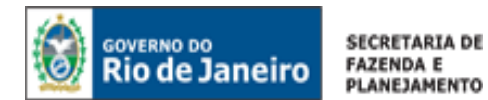

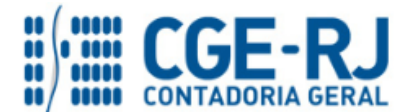

5.1. Preenchimento da Identificação da Liquidação

| Execução > Execução Orç | amentária > Nota de Liquidação > <u>Inserir</u>                                                                                                    |
|-------------------------|----------------------------------------------------------------------------------------------------|
| IDENTIFICAÇÃO           | Identificação         * Data Emissão       Image: Seconda Seconda Se |

**5.1.1 – Data de Emissão:** No campo **Data de Emissão**, informe a data da Nota de Liquidação - NL, conforme o processo administrativo e documentos que respaldem a sua emissão, podendo digitar no formato indicado ou selecionar a data de emissão utilizando a <u>função calendário</u>.

Ao clicar na função calendário será exibida a data atual. Deve ser selecionada a data correta conforme documentos fiscais, o ateste de recebimento dos bens ou serviços e outras informações constantes do processo em exame.

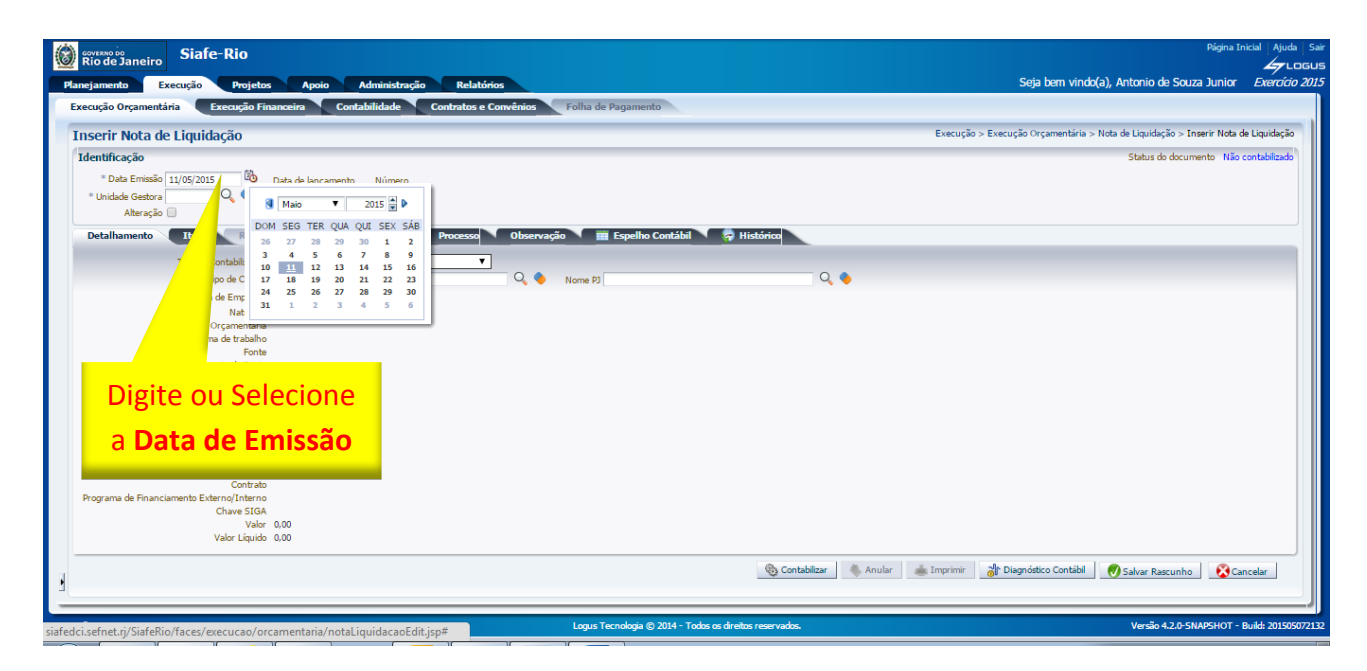

**5.1.2 Unidade Gestora:** No campo **Unidade Gestora** digite o número da **UG** ou selecione utilizando a <u>função Lupa</u>.

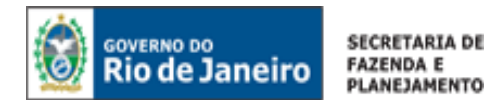

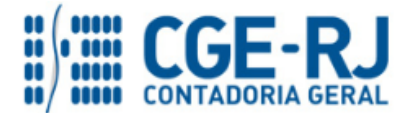

| Río de Janeiro         Siafe-Rio           Planejanento         Execução           Planejanento         Execução           Execução         Organentária           Execução         Gordabilidade           Contrator e Convêncio         Foliu de Pagamento                                                                                                    | UG 180100 - SEEDUC | Pigna Incial Ajuda Saa<br>Agrucosus<br>Sieja bem vinde(a), Antonio de Souza Junior <i>Exercico 201</i> |
|----------------------------------------------------------------------------------------------------|--------------------|----------------------------------------------------------------------------------------------------|
| Inserir Nota de Liquidação                                                                                                    |                    | Execução > Execução Orçamentária > Nota de Liquidação > Inserir Nota de Liquidação                     |
| Identificação  Constitución  Constitución  C |                    | Status de documente Hillo contabilizado                                                                |
| Type de Contabilité     Top de Contacide     Top de Contacide     T      | •                  |                                                                                                    |
| Digite ou Selecione                                                                                                    |                    |                                                                                                    |
| a Unidade Gestora                                                                                                    |                    |                                                                                                    |
|                                                                                                    | Cancelar Anular i  | Imprimir  Disgnóstico Contabil  Salvar Rascunho  Cancelar                                              |

**5.1.3** - Marque o campo **Alteração** para realizar uma <u>anulação</u> ou um <u>reforço</u> de liquidação. Ao clicar na caixa, o sistema automaticamente exibirá as opções de Anulação e Reforço bem como um campo para informar o documento a ser alterado.

| Riode Janeiro Siafe-Rio                                                                                                    | Págna Inicial - Auda<br>110 - Inicial - Auda<br>110 - Inicial - Andrea - Andrea - Andrea - Andrea - Andrea - Andrea - Andrea - Andrea - Andrea - Andrea - Andrea                                                                                                    |
|----------------------------------------------------------------------------------------------------|----------------------------------------------------------------------------------------------------|
| Planejamento Execução Projetos Apoio Administração Relatorios<br>Execução Orçamentária Execução Financeira Contabilidade Contratos e Convênios                                                                                                    | Folha de Pagamento                                                                                                    |
| Inserir Nota de Liquidação                                                                                                    | Execução > Execução Orçamentária > Nota de Liquidação > Inserir Nota de Liquidação > Execução Orçamentária > Nota de Liquidação > Inserir Nota de Liquidação > Execução Orçamentária > Nota de Liquidação > Inserir Nota de Liquidação > Execução Orçamentária > Nota de Liquidação > Inserir Nota de Liquidação > Execução Orçamentária > Nota de Liquidação > Inserir Nota de Liquidação > Execução Orçamentária > Nota de Liquidação > Inserir Nota de Liquidação > Inserir Nota de Liquid |
| Identificação         * Data Emissão         13/05/2015         №         Data de lançamento         Número           * Unidade Gestora         150100         Q.         © SEEDUC                                                                                                    | Status do documento Não contabilizado                                                                                                    |
| Alteração 🕜 * Tipo alteração 🧼 Anulação 🕞 Referço Documento alterado 🤍 🔍<br>Detalhamento Item Referenções Documentos Fiscais Processo Observaç<br>Tipo de Credo III, referenções O California III, referencia III, referencia III, referencia III, referencia III, referencia III, referencia III, referencia III, referencia III, referencia III, referencia III, referencia III, referencia III, referencia III, referencia III, referencia IIII, referencia IIII, referencia IIII, referencia IIII, referencia IIII, referencia IIII, referencia IIII, referencia IIII, referencia IIII, referencia IIII, referencia IIII, referencia IIII, referencia IIIII, referencia IIIIII, referencia IIIIIIIIIIIIIIIIIIIIIIIIIIIIIIIIIIII | io 🖬 Espelho Contábil 🦻 Histórico                                                                                                    |
| Tipo de betahamento de Forie<br>Detahamento de Forie<br>Tipo de vara Geográfica<br>Pano Interno<br>Unidade Geotra Recetta<br>Convénio de Despara                                                                                                    |                                                                                                    |
| Programa de Financiamento Externo]Interno<br>Chare SIGA<br>Valor 0.00<br>Valor Líquido 0.00                                                                                                    | 🗞 Contabilitar 🔌 Anular 📥 Imprimir 👌 Diagnóstico Contabil 🎻 Salvar Rascunho 🔇 🏠 Cancelar                                                                                                    |
| ua zesão expira em: 59:55                                                                                                    | Logus Tecnología () 2014 - Todos os direitos reservados. Versão 4.2.0-SNAPSHOT - Buiki: 201505                                                                                                    |

**5.1.4** - Selecione a opção **Anulação** para habilitar a realização de uma anulação de liquidação.

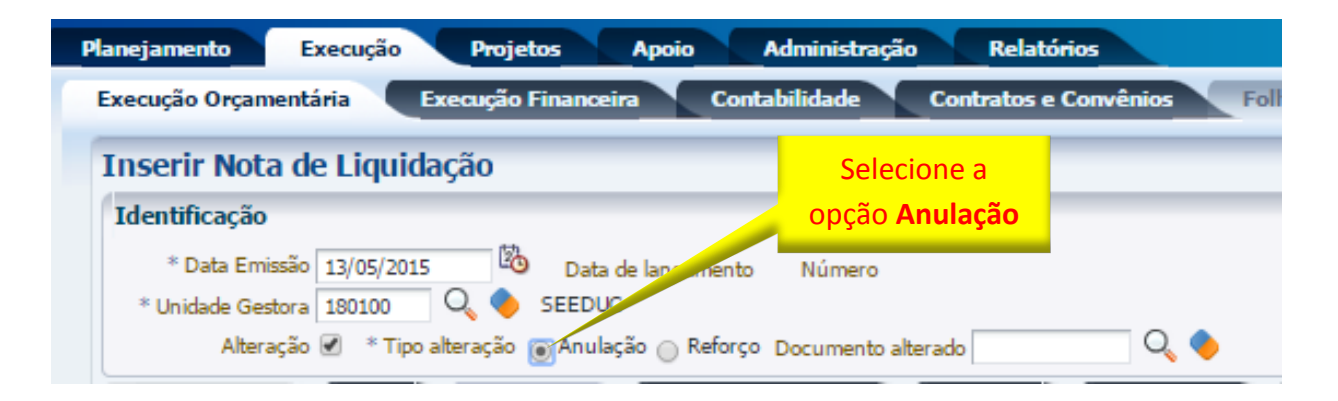

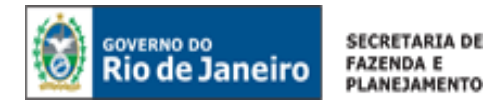

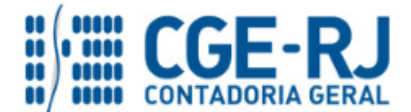

**5.1.5** - Clique no campo **Documento alterado**, podendo digitar a Nota de Liquidação Original ou selecionar com utilização da <u>função Lupa</u>. Q Após a escolha, confirme no botão de <u>função OK</u>.

| Planejamento Execução Projetos Apoio Administração                                                     | Relatórios                                      |
|----------------------------------------------------------------------------------------------------|-------------------------------------------------|
| Execução Orçamentária Execução Financeira Contabilidade Co                                             | ontratos e Convênios Fol                        |
| Inserir Nota de Liquidação                                                                             | Digite a NL original<br>que será <b>Anulada</b> |
| * Data Emissão 13/05/2015     Data de lançamento Número     * Unidade Gestora 180100     Q      SEEDUC |                                                 |
| Alteração 🕑 * Tipo alteração 💿 Anulação 💮 Reforço Documento alterac                                    | C 2015NL00099 Q                                 |

# 5.2. Preenchimento da Aba Detalhamento

| Detalhamento | Itens | М | Retenções | M | Documentos Fiscais | Processo | M | Observação | М | 🇰 Espelho Contábil | 😽 Histórico |  |
|--------------|-------|---|-----------|---|--------------------|----------|---|------------|---|--------------------|-------------|--|
|              |       |   | _         |   |                    | <br>     |   |            |   |                    |             |  |

**5.2.1** – Todos os campos da aba **Detalhamento** serão preenchidos automaticamente em concordância com a Nota de Liquidação original selecionada.

| Detalhamento Itens Reten                                                     | ões Documentos Fiscais Processo Observação                                                                                                    | 🏢 Espelho Contábil 💦 🋜 Histórico                                 |
|------------------------------------------------------------------------------|----------------------------------------------------------------------------------------------------|------------------------------------------------------------------|
| Tipo de Contabilização<br>Tipo de Credor<br>* Note de Secondo                | Reconhecer o passivo e liquidar<br>PF © PJ CG UG CNPJ 02377280000187  Nome PJ                                                                                    | Engene Tech Farmaceutica E Biotecnologia Ltda-02377280000187 🔍 🌑 |
| Nota de Engerino<br>Natureza<br>Unidade Orçamentária<br>Programa de trabalho | 2015NE00002<br>339039 - Outros Serviços de Terceiros - Pessoa Jurídica<br>18010 - Secretaria de Estado de Educação<br>12.122. 0002. 2467 - Despesas Obrigatórias |                                                                  |
| Fonte<br>Tipo de Detalhamento de Fonte<br>Detalhamento de Fonte              | 100 - Ordinários Provenientes de Impostos<br>0 - SEM DETALHAMENTO<br>120001 - Serviços                                                                           |                                                                  |
| Tipo de Área Geográfica<br>Área Geográfica<br>Plano Interno                  | 3 - REGIÃO DO ESTADO<br>3300000 - Rio de Janeiro<br>00000000000 - Plano Interno nao identificado                                                                 | Preenchimento                                                    |
| Unidade Gestora Responsável<br>LME<br>Convênio de Receita                    | 000000 - UG não identificada<br>03 - Manutenção / Finalística<br>000000 - Convênio não identificado                                                              | Automático                                                       |
| Convênio de Despesa<br>Contrato<br>Programa de Einanciamento Externo/Interno | 000000 - Convênio não identificado<br>00000000 - Sem contrato<br>0 - Indefinido                                                                                  |                                                                  |
| Chave SIGA<br>Valor<br>Valor                                                 | Não Definido<br>0,00<br>0,00                                                                                                    |                                                                  |
| Valor Elgado                                                                 |                                                                                                    |                                                                  |

5.3. Preenchimento da Aba Itens

| Detalhamento Itens | Retenções | Documentos Fiscais | Processo | Observação | 📔 Espelho Contábil | 🛱 Histórico |
|--------------------|-----------|--------------------|----------|------------|--------------------|-------------|

**5.3.1** - Clique no botão **Alterar/Liquidação Parcial**. Alterar / Liquidação parcial O sistema exibirá uma tela com as informações do <u>Tipo patrimonial</u>, <u>Sub-item da despesa</u> e <u>Operação Patrimonial</u> já preenchidas. O usuário deverá então informar o valor da anulação da liquidação e clicar em **Confirmar**. Confirmar

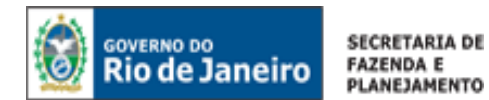

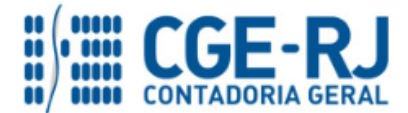

| COVERNO DO<br>Rio de Janeiro Siafe-Rio                                                                                                    |                                                                                                |                                    | Página Inicial   Ajuda   Sair                                           |
|----------------------------------------------------------------------------------------------------|------------------------------------------------------------------------------------------------|------------------------------------|-------------------------------------------------------------------------|
| Planejamento Execução Projetos Apoio Administ                                                                                                    | ração Relatórios                                                                               | UG TODAS                           | Seja bem vindo(a), Hugo Freire Exercício 2015                           |
| Execução Orçamentária Execução Financeira Contabilidade                                                                                                    | Contratos e Convênios Folha de Pagamento                                                       |                                    | 🔛 1001 mensagens não lidas                                              |
| Inserir Nota de Liquidação                                                                                                    |                                                                                                | Execução >                         | Execução Orçamentária > Nota de Liquidação > Inserir Nota de Liquidação |
| * Deta Emissão (08/12/2015 ) Deta de lançamento Número<br>* Unidade Gestora (070100 ) ↓ SEDBRAS<br>Alteração 🖉 * Tipo alteração 🝙 Anulação () Reforço Document | o alterado   2015NLD0005   🔍 🔶                                                                 |                                    | Status do documento i Nasi contasinizado                                |
| Detalhamento Itens A Retenções Documentos I<br>Conteúdo                                                                                                    | iscais Processo Observação 🗰 Espelho<br>Alterar Item de Nota de Liquidação                     | Contábil 🔗 Histórico               | egr 💽 Alterar / Liquidação parcial 📃 Visualizar 🍯 Excluir               |
| Tipo Patrimonial Sub-item d                                                                                                    | a Despesa Sub-item da Despesa 44 - SERVIÇOS DE TE<br>Operação Patrimonial 104 - Reconhecimente | - Pessoa Jurídica<br>LEFONIA MOVEL | Classificação Saldo do<br>Complementar alterado                         |
| Serviços de Terceiros - Pessoa Jurídica 44 - SERVI                                                                                                    | Volor TELEPONI * Valor 10,00                                                                   | cancelar                           | 833,00                                                                  |
| ł                                                                                                    | _ 🚯 Contabi                                                                                    | lizar 🧄 Anular 📥 Imprimir          | 같다 Diagnóstico Contábil _ 《 Salvar Rascunho _ 😢 Cancelar _              |

5.3.2 – Em seguida deverão ser preenchidas as abas Retenção, Documentos Fiscais, Processo e Observação.

Após o preenchimento das abas, o usuário deverá clicar no botão Contabilizar.

O preenchimento destas abas, bem como a consulta ao espelho contábil gerado deverão ser efetuados conforme orientações constantes dos itens <u>3.4</u>, <u>3.5</u>, <u>3.6</u>, <u>3.7</u> e <u>3.9</u> do presente manual.

5.4. Preenchimento da Aba Retenções

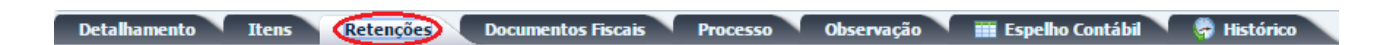

Esse procedimento se aplica para anulações de retenções contabilizadas indevidamente ou a maior, ou ainda quando se desejar reclassificá-la para outro consignatário.

**5.4.1** – Selecione a retenção que deseja anular ou reclassificar para outro consignatário e clique no botão **Alterar** Alterar. A seguir, informe o valor que se pretende anular, seja total ou parcial.

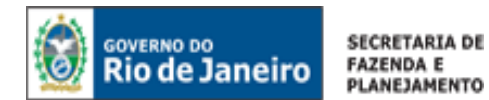

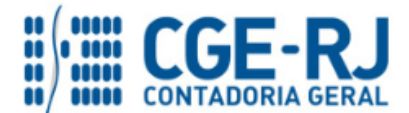

| GOVERNO DO<br>Rio de Janeiro Siafe-Rio                                                  |                                                                                    |                                                |                                                                           |                             |                   |                               |                        | Página In                | iicial   Ajuda |
|-----------------------------------------------------------------------------------------|------------------------------------------------------------------------------------|------------------------------------------------|---------------------------------------------------------------------------|-----------------------------|-------------------|-------------------------------|------------------------|--------------------------|----------------|
| Planejamento Execução Proj                                                              | jetos Apoio Adm                                                                    | inistração Relat                               | órios                                                                     | UG TODAS                    |                   | ▼ Se                          |                        | 'hiago Justino           |                |
| Execução Orçamentária Execuçã                                                           | o Financeira Contabili                                                             | dade Contratos                                 | e Convênios Folha de Pagamer                                              | nto                         |                   |                               |                        | 👿 974 me                 | nsagens não l  |
| Inserir Nota de Liquidação                                                              |                                                                                    |                                                |                                                                           |                             | Execução > Exec   | ução Orçamentária             | a > Nota de Liquidação | o > Inserir Nota d       | e Liquidação   |
| Identificação                                                                           |                                                                                    |                                                |                                                                           |                             |                   |                               | Status do d            | ocumento Não c           | ontabilizado   |
| * Unidade Gestora 070100 Q ♦ S<br>Alteração @ * Tipo alteração<br>Detalhamento Itens Re | Data de lançamento Nume<br>SEOBRAS<br>Anulação Reforço Docur<br>tenções Documentos | mento alterado 2015NLO<br>Alterar Item de Rete | 0096 🔍 🥎                                                                  |                             | 🛱 Histórico       |                               |                        |                          |                |
| Conteúdo                                                                                |                                                                                    | Tipo de Retenção                               | CONSIGNAÇÕES A CLASSIFICAR - 148                                          |                             |                   | Inse                          | erir 🚺 Alterar 🗇       | Visualizar 🌍             | Excluir        |
| Tipo de Retenção                                                                        | Credor da Retenção                                                                 | Credor da Retenção<br>Tipo Patrimonial         | CD0000001 - CONSIGNATÁRIOS A CLA<br>Vencimentos e Vantagens Fixas - Pesso | SSIFICAR<br>al Civil - RPPS | spesa             | Classificação<br>Complementar | Saldo<br>Disponível    | Valor<br>anulado Justifi | cativa         |
| PLANOS DE SEGUROS - 130                                                                 | 06863767000120 - Consignaçã<br>restituições                                        | Sub-item da Despesa<br>DEA                     | 01 - VENCIMENTOS E SALARIOS - RPPS<br>152-e-04/048/213                    |                             | TOS E SALARIOS -  | 152                           | 30,00                  |                          |                |
| OUTRAS CONSIG. A FAVOR DO ESTADO -<br>155                                               | 42498675000152 - Secretaria                                                        | * Valor                                        | 50,00                                                                     |                             | TOS E SALARIOS -  | 152                           | 0,00                   |                          |                |
| RJ PREV-SERVIDORES<br>ATIVOS/PARTICIPAN - 137                                           | 17713878000177 - Fundacao I<br>Do Erj- Rjprev                                      |                                                | Confirmar                                                                 | Cancelar                    | TOS E SALARIOS -  | 152                           | 20,00                  |                          |                |
| CONSIGNAÇÕES A CLASSIFICAR - 148                                                        | CD0000001 - CONSIGNATÁRIO                                                          | DS A CLASSIFICAR                               | Vencimentos e Vantagens Fixas -<br>Pessoal Civil - RPPS                   | 01 - VENCIMEN<br>RPPS       | ITOS E SALARIOS - | 152                           | 50,00                  |                          |                |

Após o preenchimento da aba Retenções, o usuário deverá clicar no botão **Contabilizar** 

**5.4.2** – Depois de contabilizada a anulação, caso trate-se de uma reclassificação para outro consignatário, proceder de acordo com o <u>item 4 – Reforço de Nota de Liquidação (NL)</u>, conforme tela abaixo:

| Inserir Nota de Li | nuidação |                    |        | Digite | a NIL original       |
|--------------------|----------|--------------------|--------|--------|----------------------|
| Identificação      | finanyuo |                    |        |        | erá <b>Reforcada</b> |
| * Data Emissão     | 100      | Data de lançamento | Número |        |                      |
| * Unidade Gestora  | Q 🔶 📃    |                    |        |        |                      |

Clique na Aba "Retenções" e siga o passo a passo do Item 3.4, inserindo a retenção que se deseja.

# 6. IMPRESSÃO DA NOTA DE LIQUIDAÇÃO (ORIGINAL, REFORÇO E ANULAÇÃO)

Execução > Execução Orçamentária > <u>Nota de Liquidação</u>

**A** – Para **imprimir** uma Nota de Liquidação no SIAFE-RIO, seja referente a uma Liquidação <u>Original</u>, <u>Reforço</u> ou <u>Anulação</u>, o usuário deverá seguir os procedimentos demonstrados a seguir:

1º – Selecione a Nota de Liquidação.

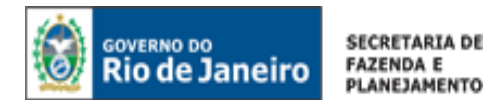

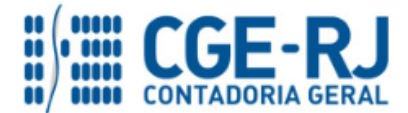

| Rio de Janeiro Siafe-Rio                               |                            |             |              |               |                   |                       |                            |                                      |                                                                    |                                | Página                 | tnicial   Ajuda   Sa<br>Guosus |
|--------------------------------------------------------|----------------------------|-------------|--------------|---------------|-------------------|-----------------------|----------------------------|--------------------------------------|--------------------------------------------------------------------|--------------------------------|------------------------|--------------------------------|
| Planejamento Execução Projet                           | tos Apolo                  | Administra  | ição Rela    | tórios        |                   |                       |                            | UG 18010                             | 0 - SEEDUC V                                                       | Seja bem vindo(a), Antonic     | de Souza Junio         | Exercído 201                   |
| Execução Orçamentária Execução I                       | Financeira Co              | ntabilidade | Contratos    | e Convênios   | Folha de Pa       | gamento               |                            |                                      |                                                                    |                                | 1 (Mar. 1              | mensagem não lida              |
| Detalhamento de Dotação                                | Nota de Liqu               | idação      |              |               |                   |                       |                            |                                      |                                                                    | Execução > Execução (          | orçamentária > Nota    | de Liquidação                  |
| Formalização de Crédito Adicional                      | 🖂 💽 Filtro                 |             |              |               |                   |                       |                            |                                      |                                                                    |                                |                        | 💊 Limpar                       |
| Liberação de Cotas                                     | Excluir Propriedade        |             | Negar Op     | erador        | Valor             |                       |                            |                                      |                                                                    |                                |                        |                                |
| Nota de Descentralização de Credito<br>Nota da Crédito | 🖂 Conteúdo                 |             |              |               |                   | Mostrando s           | omente os 1000 primeir     | os registros. 🛛                      | ] Remover limite 🖓 Inserir 🐘 A                                     | itorar 🛛 🔯 Visualizar 🛛 🧺 Excl | air 💼 Imprimir         | Copiar                         |
| Nota de Dotação<br>Nota de Empenho                     | Número 🗠 👻                 | UG Emitente | Data Emissão | Doc. alterado | Tipo<br>alteração | Status                | Nota de Empenho            | Nota de<br>Liquidação<br>Reconhecida | Status complementar                                                | Credor                         | Valor das<br>Retenções | Valor                          |
| Nota de Liquidação                                     | 2015NL00103                | 180100      | 13/05/2015   | 2015NL00099   | Anulação          | Contabilizado         | 2015NE00002                |                                      | Passivo reconhecido e Liquidado                                    | 02377280000187                 | 85,00                  | 500,00                         |
| Nota de Reserva                                        | 2015NL00100<br>2015NL00099 | 180100      | 13/05/2015   | 2015NL00099   | Reforço           | Contabilizado         | 2015NE00002<br>2015NE00002 |                                      | Passivo reconhecido e Liquidado<br>Passivo reconhecido e Liquidado | 02377280000187                 | 600.00                 | 500,00                         |
| Receita Prevista                                       | 2015NL00098                | 180100      | 11/05/2015   |               |                   | Contabilizado         | 2015NE00002                |                                      | Passivo reconhecido e Liquidado                                    | 02377280000187                 | 17,00                  | 100,00                         |
| Rolagem de Cotas                                       | 2015NL00014                | 180100      | 13/03/2015   |               |                   | Contabilizado         | 2015NE00002                |                                      | Passivo reconhecido e Liquidado                                    | 02377280000187                 | 450,00                 | 3.000.00                       |
| Solicitação de Alteração Orçamentária                  | 2015NL00001                | 180100      | 11/03/2015   |               |                   | Contabilizado         | 2015NE00002                |                                      | Passivo reconhecido e Liquidado                                    | 02377280000187                 | 0,00                   | 50.00                          |
|                                                        | 2015NL00003                | 180100      | 11/03/2015   |               |                   | Contabilizado         | 2015NE00002                |                                      | Passivo reconhecido e Liquidado                                    | 02377280000187                 | 30,00                  | 3.000.00                       |
|                                                        | 2015NL00002                | 180100      | 11/03/2015   |               |                   | Contabilizado         | 2015NE00002                |                                      | Passivo reconhecido e Liquidado                                    | 02377280000187                 | 100,00                 | 2,000,00                       |
|                                                        |                            |             |              |               |                   |                       |                            |                                      |                                                                    |                                |                        |                                |
| Sua sereila ovoira emi 59:20                           |                            | _           | _            | _             | Lonus Teco        | olonia (D. 2014 - Tor | to o draite meruad         | -                                    |                                                                    | Vara                           | a 4.2.0-SNAPSHOT       | Build 20150513184              |
| sua sessao expira emi 39120                            |                            |             |              |               | Logus Tech        | ologia (g. 2014 - 16  | us us un entits reservade  | -                                    |                                                                    | Vers                           | UTILITY SWAPSHOT       | 0010120150513104               |

# 2º – Clique no botão Visualizar. 🔯 Visualizar

| nalização do Cródito Adicional   |                     | naayao    |                 |               |                   |               |                       |                                      |                                   |                        |                        |          |
|----------------------------------|---------------------|-----------|-----------------|---------------|-------------------|---------------|-----------------------|--------------------------------------|-----------------------------------|------------------------|------------------------|----------|
| ração de Cotas                   |                     |           |                 |               |                   |               |                       |                                      |                                   |                        |                        | 🍯 Limpar |
| a de Descentralização de Crédito | Excluir Propriedade |           | Negar Op        | erador        | Valor             |               |                       |                                      |                                   |                        |                        |          |
| de Crédito                       | 🔟 Conteúdo          |           |                 |               |                   | Mostrando s   | omente os 1000 primei | ros registros, 🛛 📃                   | Remover limite 🏰 Inserir 🖹 Altera | 🖸 Visualizar 🔰 Excluir | 📥 Imprimir             | Copiar   |
| a de Dotação<br>a de Empenho     | Número 🛆 🔻          | UG Emiten | te Data Emissão | Doc. alterado | Tipo<br>alteração | Status        | Nota de Empenho       | Nota de<br>Liquidação<br>Reconhecida | Status complementar               | Credor                 | Valor das<br>Retenções | v        |
| a de Liquidação                  | 2015NL00103         | 180100    | 13/05/2015      | 2015NL00099   | Anulação          | Contabilizado | 2015NE00002           |                                      | Passivo reconhecido e Liquidado   | 02377280000187         | 85.00                  | 500      |
| de Reserva                       | 2015NL00100         | 180100    | 13/05/2015      | 2015NL00099   | Reforço           | Contabilizado | 2015NE00002           |                                      | Passivo reconhecido e Liquidado   | 02377280000187         | 85,00                  | 50       |
| de Reside                        | 2015NL00099         | 180100    | 11/05/2015      |               |                   | Contabilizado | 2015NE00002           |                                      | Passivo reconhecido e Liquidado   | 02377280000187         | 680,00                 | 4.00     |
| eta Prevista                     | 2015NL00098         | 180100    | 11/05/2015      |               |                   | Contabilizado | 2015NE00002           |                                      | Passivo reconhecido e Liquidado   | 02377280000187         | 17,00                  | 10       |
| gem de Cotas                     | 2015NL00014         | 180100    | 13/03/2015      |               |                   | Contabilizado | 2015NE00002           |                                      | Passivo reconhecido e Liquidado   | 02377280000187         | 450,00                 | 3.00     |
| itação de Alteração Orçamentária | 2015NL00011         | 180100    | 13/03/2015      |               |                   | Contabilizado | 2015NE00002           |                                      | Passivo reconhecido e Liquidado   | 02377280000187         | 0,00                   | 1.00     |
|                                  | 2015NL00004         | 180100    | 11/03/2015      |               |                   | Contabilizado | 2015NE00002           |                                      | Passivo reconhecido e Liquidado   | 023//28000018/         | 0,00                   | 2.00     |
|                                  | 2015NL00003         | 180100    | 11/03/2015      |               |                   | Contabilizado | 2015NE00002           |                                      | Passivo reconhecido e Liquidado   | 023//28000018/         | 30,00                  | 3.00     |
|                                  |                     |           |                 |               |                   |               |                       |                                      |                                   |                        |                        |          |

3º – Clique no botão Imprimir. 🛋 Imprimir

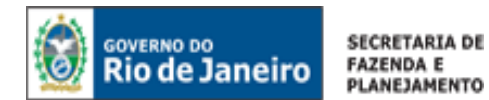

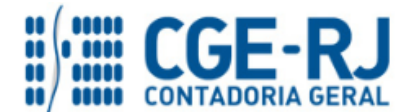

| Winde Janeiro Siafe-Rio                                                                                                    | Página Inicial   Ajuda   Sair                                                         |
|----------------------------------------------------------------------------------------------------|---------------------------------------------------------------------------------------|
| Planejamento Execução Projetos Apoio Administração Relatórios UG 180100- SEEC                                                                                                    | Seja bem vindo(a), Antonio de Souza Junior Exercício 2015                             |
| Execução Orçamentária Execução Financeira Contabilidade Contratos e Convênios Folha de Pagamento                                                                                                    | 👿 1 mensagem não lida                                                                 |
| Visualizar Nota de Liquidação                                                                                                    | Execução > Execução Orçamentária > Nota de Liquidação > Visualizar Nota de Liquidação |
| Identificação                                                                                                    | Status do documento Contabilizado - Passivo reconhecido e Liquidado                   |
| " Data Emissilio 11/05/2015 Data de lançamento 12/05/2015 17+09:58 Número 2015NL00099<br>* Unidade Gestora 100:00 Q SEEDUC<br>Abrarção □                                                                                                    |                                                                                       |
| Detalhamento Itens Retenções Documentos Fiscais Processo Observação 🎬 Espelho Contábil 🌻 Histórico                                                                                                    |                                                                                       |
| Tipo de Contabilização Reconhecer o passivo e liquidar<br>Tipo de Contabilização Reconhecer o passivo e liquidar<br>Tipo de Contextor (PF + R P) CG UG VG (NP) 02377280000187<br>Natures 33903 - Outros Serviços de Terceiros - Pessoa Jurídica<br>Unidade Orçanemtina 1990 - Servitaria de Estado de Educação<br>Program e tabalho o 12.122. 0002. 2467 - Despassa Otrigativais<br>From ± 100 - Ordanisos Revolementes de Impostos<br>Tipo de Detahamento de Rito (CS PMIDETALINENTO) | •                                                                                     |
| Detahamento de fronte 12001 - Serviças<br>Trodo di Area Geográfica 330000 - Rice DSTADO<br>Área Geográfica 330000 - Rice de Janeiro<br>Plano Interno 00000000 - Plano Interno nao identificado<br>Unidade Gestora Responsável 00000 - UG não identificado<br>LUE 03 - Manutenção / Finalistica<br>Convénio de Despesa 00000 - Convénio não identificado<br>Convénio de Despesa 000000 - Convénio não identificado                                                                      |                                                                                       |
| Programa de Financiamento Esterno/Tortenno 0 - Indefinido<br>Chave 5104 Nubo Definido<br>Valor 4.000.00<br>Valor Liquido 3.320,00                                                                                                    | Contabilizar Anular Imprime Ar Diagnóstico Contabil Al Sar                            |
| Sua sessão expira em: 59:53 Logus Tecnologia @ 2014 - Todos os direitos reservados.                                                                                                    | Versão 4.2.0-SNAPSHOT - Build: 201505131846                                           |

B – Em seguida, abrirá a janela Relatório para proceder à impressão do documento. Na aba
 Resultado será possível visualizar a Nota de Liquidação, podendo utilizar teclas de navegação para verificar as páginas da mesma.

| Resultado 🕹 Visualizar I                                                                                                    | Impressão                                                                                                    |                                                        |                                                                                                    |          |
|----------------------------------------------------------------------------------------------------|----------------------------------------------------------------------------------------------------|--------------------------------------------------------|----------------------------------------------------------------------------------------------------|----------|
| 🗬 Primeira 🔌 Anterior 🗼 Pró:                                                                                                    | xima 🕨 Última 🚥 XLS                                                                                                    | RTF 🚥 TXT 🚥                                            | PDF                                                                                                    |          |
| 0                                                                                                    |                                                                                                    |                                                        |                                                                                                    |          |
| ido Ci Visualizar Impressão<br>eira Anterior Próxima PlÚtmo IX XLS IV RTF                                                                                                    | = and TXT 🔁 PDF                                                                                                    | do Estado do Pio de Janeiro                            |                                                                                                    |          |
|                                                                                                    | No                                                                                                    | ta de Liquidação                                       |                                                                                                    |          |
| Identificação<br>Unidade Gestora                                                                                                    |                                                                                                    | Número do Documento                                    | Data de Emissão                                                                                                    | 1        |
| 180100 - SEEDUC<br>Valor Bruto                                                                                                    | 4,000.00 Valor Liquido                                                                                                    | 20155VL00099                                           | 11/05/15                                                                                                    |          |
| Tipo de Alteração                                                                                                    | Documento Alterado                                                                                                    | Status Complementar<br>Passivo reconhecido e Liquidado |                                                                                                    |          |
| Detallamento<br>Nota de Expenho<br>Creder<br>Unidade do transmitria<br>Programa de ratalho<br>Fonte<br>Tupo de Detallamento de Fonte<br>Detallamento de Fonte<br>Tupo de Aracia Gergafica | 2016/02/0000<br>0237 37:00001107 - Bagues Tech Brannes<br>0207 37:00001 (Service da Tecnico - De<br>10010 - Secretaria de Estado<br>12112:0002-2487 - Desponse Ortegatistis<br>100 - Octimizio Provuestes de Empoires<br>0-SEM DET ALHALINETO<br>120001 - Serviços<br>3 - SEGEÃO DE STADO | na E Biotemologia Ltda<br>Iona Auridica                |                                                                                                    |          |
| Emitente<br>t<br>43597890768 - A Lucia Mata Mattos                                                                                                    |                                                                                                    | Usuário<br>Antonio de Souza Junior                     |                                                                                                    |          |
| wyrano oo<br>Rio de Janeiro Safa-Rio / SEFAZ-RJ                                                                                                    |                                                                                                    |                                                        | Finitida/contab-Bicado per Antonio de Senza Juarior em 13.05.113 in 17.3<br>Inspenses per Antonio de Senza Junior em 13.05.113 in 17.3<br>Pagina 1.3 | 9.<br>0. |
|                                                                                                    |                                                                                                    |                                                        |                                                                                                    |          |
|                                                                                                    |                                                                                                    |                                                        |                                                                                                    |          |

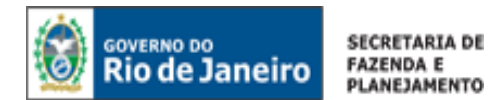

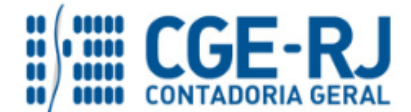

C – Ainda na janela Relatório, existe a aba Visualizar Impressão que possibilita a visualização da
 Nota de Liquidação para impressão. Caso seja necessário formatar a página, clique no botão

| 💥 Configurar Página                                                                                                    |                                                                                                    |                                                                             |                       |                                 |                          |                                                          |
|----------------------------------------------------------------------------------------------------|----------------------------------------------------------------------------------------------------|-----------------------------------------------------------------------------|-----------------------|---------------------------------|--------------------------|----------------------------------------------------------|
| Reclatório         Recubicad       Visualizar Impression         Ocorres um erro durante a geração da visualização de im<br>de piona, abranda oromação, ou ade memor as define<br>crientação       Reface         Configurar Página<br>Orientação       Reface       Palasgen         Margens (nulimetros)       Brando O Palasgen         Esperior       2 Drefa       2         Operior       2 Drefa       2         Operior       2 Drefa | oresio do documento solicitado. Não há espaço suficiente<br>ções de margens.                                   | no formato de página atualmente configurado j                               | are a visualização    | correta de todos elementos do d | ocumento. Esperimente al | terer as configurações de impressão aumentando o tamanho |
|                                                                                                    |                                                                                                    |                                                                             |                       |                                 |                          |                                                          |
| Relatório<br>Resultado 🔹 Visualizar Impressão                                                                                                    |                                                                                                    |                                                                             | _                     |                                 |                          | M Carlows Dista                                          |
|                                                                                                    | and a second second second second second second second second second second second second second second second | Governo do Estado do R                                                      | io de Janeiro         |                                 |                          | Compose regre                                            |
|                                                                                                    |                                                                                                    | Nota de Liqui                                                               | uaçau                 |                                 |                          |                                                          |
|                                                                                                    | Identificação                                                                                                  |                                                                             |                       | -                               |                          |                                                          |
|                                                                                                    | Unidade Gestora                                                                                                |                                                                             |                       | Número do Documento             | Data de Emissão          |                                                          |
|                                                                                                    | Valor Bruto                                                                                                    |                                                                             | Valor Líquido         | 2013/020033                     | 11/03/13                 |                                                          |
|                                                                                                    | Tipo de Alteração                                                                                              | 4,000.00                                                                    | Documento<br>Alterado | Status Complementar             | 3,320.00                 |                                                          |
|                                                                                                    | L                                                                                                    |                                                                             |                       | Passivo reconhecido e Li        | quidado                  |                                                          |
|                                                                                                    | Detalhamento                                                                                                   |                                                                             |                       |                                 |                          |                                                          |
|                                                                                                    | Credor                                                                                                    | 2015NE00002<br>02377280000187 - Engene Tech Farm                            | aceutica E Biote      | ecnologia Ltda                  |                          |                                                          |
|                                                                                                    | Natureza 339039 - Outros Serviços de Terceiros - Pessoa Jurídica                                               |                                                                             |                       |                                 |                          |                                                          |
|                                                                                                    | Unidade Orçamentária                                                                                           | 18010 - Secretaria de Estado de Educa                                       | ição                  |                                 |                          |                                                          |
|                                                                                                    | Programa de trabalho                                                                                           | 12.122. 0002. 2467 - Despesas Obrig<br>100 - Ordinários Provenientes de Imp | atorias               |                                 |                          |                                                          |
|                                                                                                    | Tipo de Detalhamento de Fonte                                                                                  | 0 - SEM DETALHAMENTO                                                        | 50100                 |                                 |                          |                                                          |
|                                                                                                    | Detalhamento de Fonte                                                                                          | 120001 - Serviços                                                           |                       |                                 |                          |                                                          |
|                                                                                                    | Tipo de Área Geográfica                                                                                        | 3 - REGIÃO DO ESTADO                                                        |                       |                                 |                          |                                                          |
|                                                                                                    | Area Geografica<br>Plano Interno                                                                               | 000000000000 - Plano Interno nao ide                                        | ntificado             |                                 |                          |                                                          |
|                                                                                                    | Unidade Gestora Responsável                                                                                    | 000000 - UG não identificada                                                |                       |                                 |                          |                                                          |
|                                                                                                    | LME                                                                                                    | 03 - Manutenção / Finalística                                               |                       |                                 |                          | ▼ ]                                                      |
|                                                                                                    |                                                                                                    |                                                                             |                       |                                 |                          |                                                          |
|                                                                                                    |                                                                                                    |                                                                             |                       |                                 |                          | A Sair                                                   |
|                                                                                                    |                                                                                                    |                                                                             |                       |                                 |                          | A Sair                                                   |

**D** – Após Visualizar a Impressão, mova o cursor à direita e clique no símbolo da impressora.

| Relatório                                                                                                    |                                                                                                    |
|----------------------------------------------------------------------------------------------------|----------------------------------------------------------------------------------------------------|
| Resultado 🗼 Visualizar Impressão                                                                                                    |                                                                                                    |
|                                                                                                    | 🌿 Configurar Página                                                                                                    |
|                                                                                                    | Genera de Désido de Rie de Janeiro                                                                                                    |
| landing landing la                                                                                                    | Nota de Liquidação                                                                                                    |
| Weinter Bastern<br>Weinter Bastern<br>Veier Bastern                                                                                                    | National de National de National<br>provincie de National de National<br>format ingulation de National de National de National de National de National de National de National de National<br>(National de National de Nati                                                                                                    |
| Page de Abrenção                                                                                                    | Parameter<br>Restances<br>Parameter<br>Parameter<br>Parame |
| Notation<br>Not Republic<br>Looky<br>Marces                                                                                                    | HYVANNE<br>UF/VANNE/ Vaues Test Farmendes I Marannage Litte<br>UF/VANNE/ Vaues Tests Andrea                                                                                                    |
| Particular Systematics<br>Programs do trabation<br>Programs do trabation                                                                                                    | WHI I Amazina A Education B Adapta<br>1973 PMD 2014 - Property Registration<br>1914 - Professional Registration                                                                                                    |
| ing an analashing a reason<br>Matalashing<br>Tiga di Ana Gayalka<br>Kan Gayalka                                                                                                    | r and a Christman Cor<br>Berl - Burgan<br>- Andah Do Stando                                                                                                    |
| Proceedings of the second second seco | Management Section 2015 Contraction Contractions Contractions Contract                                                                                                    |
| instanta Bransa<br>Carlos<br>Pagno a Pisatanta                                                                                                    | NINNE Concesso an airefalais<br>NINNE - ber contrais                                                                                                    |
| Circo Billi<br>Hanna<br>Maria                                                                                                    | Na déna A                                                                                                    |
| Ter Patienzeit Erternen Kannen im Freinen eine Steinen Kannen im Freinen im Freinen im F | Spraughe Name de Namedyke Castellingke Valler<br>Strategil Berling<br>191 - Jan Jan Jan Jan Statelling - Alexandron Alexandron - Alexandron -                                                                                                    |
|                                                                                                    |                                                                                                    |
| In an analysis of Telescone                                                                                                    | Recentation - Additional Action Action Actio                                                                                                    |
| The results of the second second seco | Managana and Angelan and Angelan and Ang                                                                                                    |
| Tipe Busine<br>Statistics Control (1997)<br>Tatal December Plane<br>Busines                                                                                                    | Transmo Campatono Inte Valor<br>Protocores Escalar Productores Campaton<br>Campaton                                                                                                    |
| instancia de les que montante de que ante                                                                                                    |                                                                                                    |
| And Property - A Lucia Units Materia                                                                                                    |                                                                                                    |
|                                                                                                    | Figure 11                                                                                                    |
|                                                                                                    | All Car                                                                                                    |
|                                                                                                    | Tack (Mr.                                                                                                    |
|                                                                                                    |                                                                                                    |

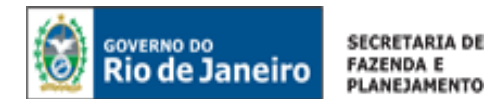

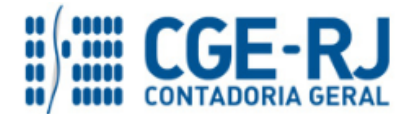

E – Na Janela de impressão, configure a impressora e clique na tecla Imprimir.

| Imprimir<br>Total: <b>1 folha</b> ( | de papel                         | 0 manufiliação                                                                                                  |                                                               | Govern                                  | o do Estado do<br>ota de Liqu    | Rio de Janeiro<br>11dação    | lutions de Dessera            |                              |
|-------------------------------------|----------------------------------|----------------------------------------------------------------------------------------------------|---------------------------------------------------------------|-----------------------------------------|----------------------------------|------------------------------|-------------------------------|------------------------------|
|                                     |                                  | 180100 - SEEDUC                                                                                                 |                                                               |                                         |                                  |                              | 2015NL00099                   | 11/05/15                     |
|                                     | Imprimir Cancelar                | Valor Bruto                                                                                                    |                                                               |                                         |                                  | Valor Liquide                |                               |                              |
|                                     |                                  |                                                                                                    |                                                               |                                         | 4,000.                           | 30                           | _                             | 3,320.00                     |
|                                     |                                  | Tipo de Alteração                                                                                               |                                                               |                                         |                                  | Documento<br>Alterado        | Status Complementar           |                              |
|                                     |                                  | Detailburgente                                                                                                  |                                                               |                                         |                                  | -                            | Plase vo reconnecido e        | uquaso                       |
|                                     |                                  | Piete de Frenche                                                                                                |                                                               | 1010100000                              |                                  |                              |                               |                              |
| estino                              | L Xerox WorkCentre 575           | Conder                                                                                                    |                                                               | 02377380000187                          | - France Tests Fra               | and the P Red                | and the late                  |                              |
| 2 cm c                              |                                  | Natureza                                                                                                    |                                                               | 339039 - Outron 1                       | Serviços de Tercelo              | os - Pessos Jurid            | ka                            |                              |
|                                     |                                  | Unidade Orçamentária                                                                                            |                                                               | 18010 - Secretari                       | a de Estado de Ede               | cação                        |                               |                              |
|                                     | Alterar                          | Programa de trabalho                                                                                            | • • • • • • • • • • • • • • • • • • •                         | 12.122.0002.24                          | 67 - Despesas Ob                 | rigatórias                   |                               |                              |
|                                     |                                  | Fonte                                                                                                    |                                                               | 100 - Ordinários                        | Provenientes de In               | postos                       |                               |                              |
|                                     |                                  | Tipo de Detalhamento                                                                                            | de Fonte                                                      | 0 - SEM DETALHA                         | MENTO                            |                              |                               |                              |
|                                     |                                  | Detalhamento de Font                                                                                            | •                                                             | 120001 - Serviça                        | •                                |                              |                               |                              |
|                                     |                                  | tpo de Area Geográfi                                                                                            |                                                               | a - REGINO DO ES                        | in the other                     |                              |                               |                              |
|                                     | Tute                             | Plano Interno                                                                                                   |                                                               | 00000000000000000                       | lano interno nan i               | destificado                  |                               |                              |
| ginas                               | Iudo 🔍                           | Unidade Gestora Resp                                                                                            | Invitance                                                     | 000000 - UG não                         | identificada                     |                              |                               |                              |
|                                     |                                  | LME                                                                                                    |                                                               | 03 - Manutenção                         | / Finalistica                    |                              |                               |                              |
|                                     |                                  | Convênio de Receita                                                                                             |                                                               | COCOCO - Convier                        | io não identificado              |                              |                               |                              |
|                                     | Dor exemplo 1-5 8 11 12          | Convênio de Despesa                                                                                             |                                                               | 000000 - Convie                         | io não identificade              | •                            |                               |                              |
|                                     | por exempto, 1-3, 6, 11-13       | Centrate                                                                                                    |                                                               | 00000000 - Sem                          | contrato                         |                              |                               |                              |
|                                     |                                  | Programa de Financia<br>Externolinterno                                                                         | mento                                                         | 0 - Indefinido                          |                                  |                              |                               |                              |
|                                     |                                  | Chave SIGA                                                                                                    |                                                               | Não Definido                            |                                  |                              |                               |                              |
|                                     |                                  | Processo                                                                                                    |                                                               | 1234                                    |                                  |                              |                               |                              |
|                                     |                                  | Itona                                                                                                    |                                                               |                                         |                                  |                              |                               |                              |
| s                                   | 1 + -                            | Tipo Patrimonial                                                                                                | Sub-item da<br>Despesa                                        | Operação<br>Patrimonial                 | Tipo de<br>Inscrição<br>Genérica | Genérica                     | Classificação<br>Complementar | Valor                        |
|                                     |                                  | Serviços de Terceiros -<br>Pessos Jurídica                                                                      | 21 - TREINAMENTO E<br>RECRUTAMENTO E<br>SELEÇÃO DE<br>PESSOAS | 194 -<br>Reconhecimento<br>da obrigação | 00 - Não<br>Informado            | 000000000 -<br>Não Informado | •                             | 4,000.00                     |
|                                     |                                  |                                                                                                    |                                                               |                                         |                                  |                              |                               |                              |
| and the second second               | A 4 (010 007 ) -                 | Tipe                                                                                                    |                                                               |                                         | Creder                           |                              |                               | Valor                        |
| anno do                             | A4 (210 x 297 mm)                | INSS SERVIÇOS DE TEM                                                                                            | CEIROS - 17                                                   |                                         | 2997903600014                    | 0 - INSTITUTO N              | CIONAL DA PREVIDENCI          | A 440.00                     |
| ei                                  |                                  | 155 - 25                                                                                                    |                                                               |                                         | 291782330001                     | 90 - Prefeitura Mu           | nicipal De Resende            | 200.00                       |
|                                     |                                  | IRRF TERCEIROS - 144                                                                                            |                                                               |                                         | 068637670001                     | 0 - Consignaçõe              | s indenizações e              | 40.00                        |
|                                     |                                  | Total Balancia ( )                                                                                              |                                                               |                                         | restbuições                      |                              |                               |                              |
|                                     |                                  | rotar natenção (-)                                                                                              |                                                               |                                         |                                  |                              |                               | 680.00                       |
| 25                                  | Aiustar à página                 | Cocumentos Fiscals                                                                                              |                                                               |                                         |                                  |                              |                               |                              |
|                                     |                                  | тіре                                                                                                    | Nomero                                                        | Processo                                | Competência                      | Data                         | Valor                         |                              |
|                                     |                                  | Note Flecal                                                                                                    | x.v125-0                                                      | 0125/2015                               | v5/2015                          | e1/05/2015                   |                               | 4,000.00                     |
|                                     | Eronto o vorco                   | rotal Documentos Fis                                                                                            | cara                                                          |                                         |                                  |                              |                               | 4,000.00                     |
|                                     | i i fente e verso                | Observação                                                                                                    |                                                               |                                         |                                  |                              |                               |                              |
|                                     |                                  | 183.                                                                                                    | OCUMENTO (S) ×.012                                            | IS-O CONFORME PR                        | OCESSOConforme                   | processo Adminis             | drativo e despacho da dire    | iloria financeira fis. nº    |
| and a sublime                       | ando asivo do diálogo do sistema | Emitente                                                                                                    |                                                               |                                         |                                  |                              |                               |                              |
| nir utiliza                         | ando caixa de dialogo de sistema |                                                                                                    |                                                               |                                         | Unuário                          |                              |                               |                              |
| Shift+P)                            |                                  | 43597890768 - A Lucis                                                                                           | Mata Mation                                                   |                                         | Antonio de 1                     | Soura Junior                 |                               |                              |
|                                     |                                  |                                                                                                    |                                                               |                                         |                                  |                              |                               | barren en 1100010 en 11000   |
|                                     |                                  |                                                                                                    |                                                               |                                         |                                  |                              | Impresso per Ardanto de Zeuco | Junter ett 1308/18 de 17/80. |
|                                     |                                  | Contraction of State State 1                                                                                    | EFA2-RJ                                                       |                                         |                                  |                              | Pagina 1/1                    |                              |
|                                     |                                  | The survey of the second second second second second second second second second second second second second se |                                                               |                                         |                                  |                              | Pages 1/1                     |                              |
|                                     |                                  |                                                                                                    |                                                               |                                         |                                  |                              |                               |                              |
|                                     |                                  |                                                                                                    |                                                               |                                         |                                  |                              |                               |                              |

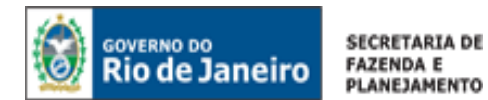

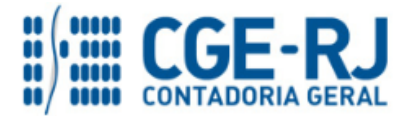

# F – Modelo de Nota de Liquidação

| Q BURNING                                  |                                                              | Governo                                     | ta de Liqu                                     | Rio de Janeiro<br>Ildação             |                                                |                          |  |  |  |  |  |
|--------------------------------------------|--------------------------------------------------------------|---------------------------------------------|------------------------------------------------|---------------------------------------|------------------------------------------------|--------------------------|--|--|--|--|--|
| Mantificante                               |                                                              |                                             | •                                              | •                                     |                                                |                          |  |  |  |  |  |
| Unidade Gestora                            |                                                              |                                             |                                                |                                       | Número do Documento                            | Data de Emissão          |  |  |  |  |  |
| 180100 - SEEDUC                            |                                                              |                                             |                                                |                                       | 2015NL00099                                    | 11/05/15                 |  |  |  |  |  |
| Valor Bruto                                |                                                              |                                             | 4,000.0                                        | Valor Líquido                         | 2                                              | 3.320.0                  |  |  |  |  |  |
| Tipo de Alteração                          |                                                              |                                             |                                                | Documento<br>Alterado                 | Status Complementar<br>Passivo recorbecido e L | jouidedo                 |  |  |  |  |  |
| Detalhamento                               |                                                              |                                             |                                                |                                       |                                                |                          |  |  |  |  |  |
| Nota de Empenho                            |                                                              | 2015NE00002                                 |                                                |                                       |                                                |                          |  |  |  |  |  |
| Credor                                     |                                                              | 02377280000187                              | - Engene Tech Fei                              | maceutice E Biote                     | ecnologia Ltda                                 |                          |  |  |  |  |  |
| Natureza                                   |                                                              | 339039 - Outros S                           | ervicos de Tercein                             | os - Pessoe Juridi                    | ice.                                           |                          |  |  |  |  |  |
| Unidade Orcamentária                       |                                                              | 18010 - Secretaria de Estado de Educação    |                                                |                                       |                                                |                          |  |  |  |  |  |
| Programa de trabalho                       |                                                              | 12.122.0002.2467 - Despesas Obrigatórias    |                                                |                                       |                                                |                          |  |  |  |  |  |
| Fonte                                      |                                                              | 100 - Ordination Provenientes de Investos   |                                                |                                       |                                                |                          |  |  |  |  |  |
| Tipo de Detalhamento                       | de Fonte                                                     | 0. SEM OFTAL HAMENTO                        |                                                |                                       |                                                |                          |  |  |  |  |  |
| Detalhamento de Fonte                      |                                                              | 120001 - Services                           |                                                |                                       |                                                |                          |  |  |  |  |  |
| Tipo de Área Geográfic                     |                                                              | 3 - REGIÃO DO ES                            | TADO                                           |                                       |                                                |                          |  |  |  |  |  |
| Area Geográfica                            | 124                                                          | 3300000 - Rin de                            | Janeiro                                        |                                       |                                                |                          |  |  |  |  |  |
| Plano Interno                              |                                                              | 00000000000 - Piane Marces per identificado |                                                |                                       |                                                |                          |  |  |  |  |  |
| Unidade Gestora Respo                      | Instruction                                                  | 000000 - UG não identificade                |                                                |                                       |                                                |                          |  |  |  |  |  |
| LME                                        |                                                              | 03 - Manutenção / Finalistica               |                                                |                                       |                                                |                          |  |  |  |  |  |
| Convinio de Receita                        |                                                              | 000000 - Carryeni                           | o não identificado                             |                                       |                                                |                          |  |  |  |  |  |
| Convênio de Despesa                        | 000000 - Convénio não identificado                           |                                             |                                                |                                       |                                                |                          |  |  |  |  |  |
| Contrato                                   | 00000000 - Sem                                               | contrate                                    |                                                |                                       |                                                |                          |  |  |  |  |  |
| Programa de Financiam                      | 0 - Indefinido                                               |                                             |                                                |                                       |                                                |                          |  |  |  |  |  |
| Externo/Interno                            |                                                              |                                             |                                                |                                       |                                                |                          |  |  |  |  |  |
| Chave SIGA                                 |                                                              | Não Definido                                |                                                |                                       |                                                |                          |  |  |  |  |  |
| Processo                                   |                                                              | 1234                                        |                                                |                                       |                                                |                          |  |  |  |  |  |
| Itens                                      |                                                              |                                             |                                                |                                       |                                                |                          |  |  |  |  |  |
| Tipo Patrimonial                           | Sub-item da<br>Despesa                                       | Operação<br>Patrimonial                     | Tipo de<br>Inscrição<br>Genérica               | Inscrição<br>Genérica                 | Classificação<br>Complementar                  | Valor                    |  |  |  |  |  |
| Serviços de Terceiros -<br>Pessoe Jurídios | 21 - TREINAMENTO,<br>RECRUTAMENTO E<br>SELEÇÃO DE<br>PESSOAS | 194 -<br>Reconhecimento<br>de obrigeção     | 00 - Não<br>Informedo                          | Nilo Informedo                        |                                                | 4,000.0                  |  |  |  |  |  |
| And the Andread State                      |                                                              |                                             |                                                |                                       |                                                |                          |  |  |  |  |  |
| Tipo                                       |                                                              |                                             | Credor                                         |                                       |                                                | Valor                    |  |  |  |  |  |
| INSS SERVIÇOS DE TERC                      | EIR08 - 17                                                   |                                             | 2907003800014<br>SOCIAL                        | - INSTITUTO NA                        | CIONAL DA PREVIDENCIA                          | 440.0                    |  |  |  |  |  |
| ISB - 25<br>IRRF TERCEIROS - 144           |                                                              |                                             | 2917823300016<br>0686376700012<br>restituições | 0 - Prefeiture Mu<br>0 - Consigneções | nicipal De Resende<br>indenizações e           | 200.0                    |  |  |  |  |  |
| Total Retenção (-)                         |                                                              |                                             |                                                |                                       |                                                | 680.0                    |  |  |  |  |  |
| Ting                                       | Niderate                                                     | Biomeneo                                    | Competition                                    | Date                                  | Maleur                                         |                          |  |  |  |  |  |
| Note Elevel                                | × 0125_0                                                     | 0125/2015                                   | osconte                                        | 01/05/2015                            |                                                | 4 000 0                  |  |  |  |  |  |
| NUM FIRCH                                  | x.0123-0                                                     | 012012015                                   | 0512015                                        | 01/05/2015                            |                                                | 4,000,0                  |  |  |  |  |  |
| Observação                                 | 415                                                          |                                             |                                                |                                       |                                                | 4,000.0                  |  |  |  |  |  |
| LIQUIDAÇÃO DO (S) DO<br>183.               | CUMENTO (B) x.0125                                           | -0 CONFORME PRO                             | DCESSOConforme                                 | processo Adminis                      | trativo e despacho da diret                    | oria financeira fis. nª  |  |  |  |  |  |
| Emillente                                  |                                                              |                                             | Second and Second                              |                                       |                                                |                          |  |  |  |  |  |
| t<br>43597890768 - A Lucia                 | Mate Mettos                                                  |                                             | Usuário<br>Antonio de S                        | iouze Junior                          |                                                |                          |  |  |  |  |  |
|                                            |                                                              |                                             |                                                | Enitidation                           | MADRIZADO DOF ANTUNIO DE SOUZE J               | unior em 1205/15 84 17 4 |  |  |  |  |  |
|                                            |                                                              |                                             |                                                |                                       |                                                |                          |  |  |  |  |  |

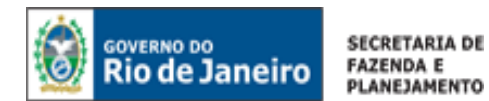

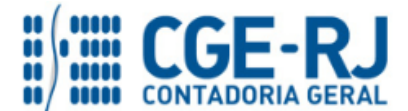

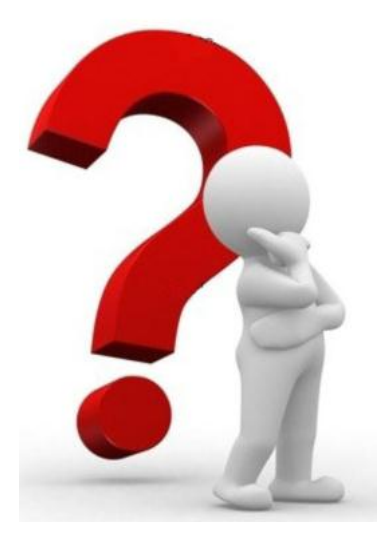

COAT - Coordenação de Atendimento e Orientação

As dúvidas deverão ser encaminhadas preferencialmente através de Mensagem COMUNICA!

|           | Telefones de Contato: |
|-----------|-----------------------|
|           | 2334 – 2692           |
| se folola | 2334 – 2693           |
|           | 2334 - 4382           |
|           | 2334 – 4845           |
| Control   |                       |